# **Leica Nova TPS** Manual Breve de Instrucciones

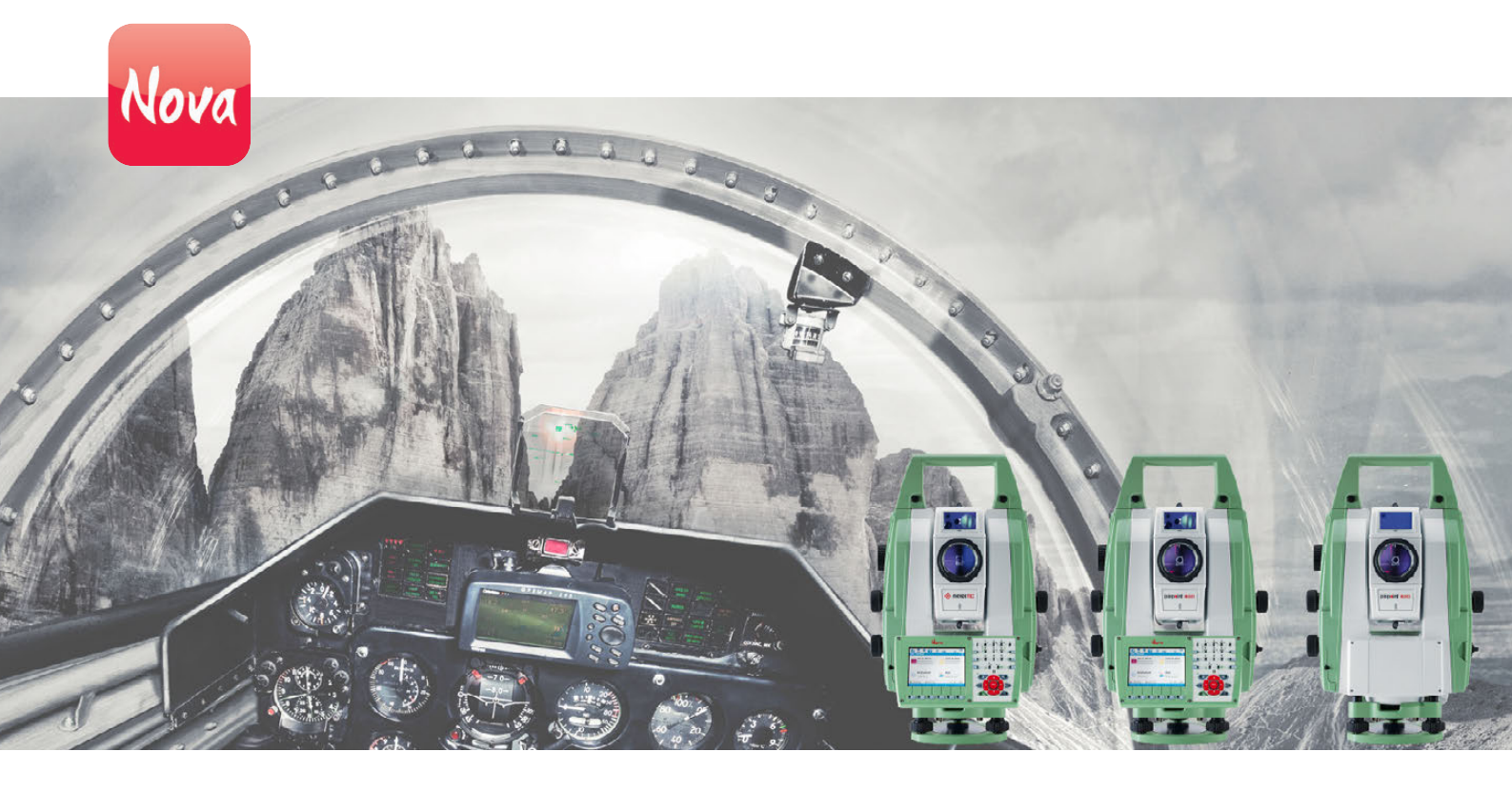

Versión 1.0 Español

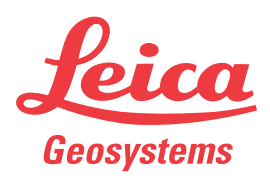

- when it has to be **right** 

## Introducción

| Ē                           | Para utilizar el producto de forma correcta, consultar las instruc<br>seguridad en el Manual de empleo Leica CS10/CS15 Manual de<br>GS10/GS14/GS15 Manual de empleo, Leica TS11 Manual de empl<br>de empleo, Leica TS12 Robotic Manual de empleo, Leica TS12 Lit<br>Leica MS50/TS50/TM50. | cciones relativas a su<br>empleo, Leica<br>eo, Leica TS15 Manual<br>e y Manual de empleo                   |
|-----------------------------|----------------------------------------------------------------------------------------------------|----------------------------------------------------------------------------------------------------|
| ۔<br>۲                      | Para obtener descripciones detalladas de todas las funciones y producto y aplicaciones, consultar el Manual de Referencia Técr                                                                                                    | parámetros del<br>nica Leica Nova Series.                                                                  |
| Propósito de este<br>manual | Se pretende que el Manual breve de instrucciones sea una guía<br>en campo para comenzar a trabajar de inmediato con su equipo<br>el manual se explica el contenido del maletín, la forma de instal<br>comenzar a utilizar las aplicaciones básicas.                                       | de referencia rápida<br>Leica Nova Series. En<br>ar el equipo y cómo                                       |
| Referencias rápidas         | Tema                                                                                                    | Consultar                                                                                                  |
| a temas específicos         |                                                                                                    | Consultai                                                                                                  |
| •                           | Contonido dol malotin                                                                                                    | Capítulo 1 1                                                                                               |
| ·                           | Contenido del maletin                                                                                                    | Capítulo 1.1                                                                                               |
|                             | Contenido del maletin<br>Forma de instalar el equipo                                                                                                    | Capítulo 1.1<br>Capítulo 1.2                                                                               |
| ·                           | Contenido del maletin<br>Forma de instalar el equipo<br>Signficado de la primera pantalla que aparece al encender el<br>instrumento                                                                                                    | Capítulo 1.1<br>Capítulo 1.2<br>Capítulo 2.1                                                               |
| ·                           | Contenido del maletin<br>Forma de instalar el equipo<br>Signficado de la primera pantalla que aparece al encender el<br>instrumento<br>Acceso al menú principal                                                                                                    | Capítulo 1.1<br>Capítulo 1.2<br>Capítulo 2.1<br>Capítulo 2.1                                               |
| ·                           | Contenido del maletinForma de instalar el equipoSignficado de la primera pantalla que aparece al encender el<br>instrumentoAcceso al menú principalSelección de elementos y desplazamiento por las pantallas                                                                              | Capítulo 1.1<br>Capítulo 1.2<br>Capítulo 2.1<br>Capítulo 2.1<br>Capítulo 2.2                               |
| ·                           | Contenido del maletin<br>Forma de instalar el equipo<br>Signficado de la primera pantalla que aparece al encender el<br>instrumento<br>Acceso al menú principal<br>Selección de elementos y desplazamiento por las pantallas<br>Asistentes                                                | Capítulo 1.1<br>Capítulo 1.2<br>Capítulo 2.1<br>Capítulo 2.1<br>Capítulo 2.2<br>Capítulo 2.2               |
|                             | Contenido del maletin<br>Forma de instalar el equipo<br>Signficado de la primera pantalla que aparece al encender el<br>instrumento<br>Acceso al menú principal<br>Selección de elementos y desplazamiento por las pantallas<br>Asistentes<br>Trabajos y listas de códigos                | Capítulo 1.1<br>Capítulo 1.2<br>Capítulo 2.1<br>Capítulo 2.1<br>Capítulo 2.2<br>Capítulo 2.2<br>Capítulo 3 |

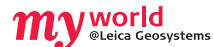

myWorld@Leica Geosystems (**https://myworld.leica-geosystems.com**) ofrece una amplia variedad de servicios, información y material de entrenamiento. Con acceso directo a myWorld, puede acceder a todos los servicios necesarios durante las 24 horas del día y los siete días de la semana. De esta forma, se incrementa su productividad y usted y su equipo se mantienen actualizados con la más reciente información de Leica Geosystems.

| Servicio   | Descripción                                                                                                    |
|------------|----------------------------------------------------------------------------------------------------|
| myProducts | Basta con que agregue todos los productos de Leica Geosystems con<br>los que cuenta su empresa. Visualice información detallada de sus<br>productos, adquiera opciones adicionales o Customer Care Packages<br>(CCPs), actualice sus productos con las versiones más recientes de<br>software y manténgase al día con la documentación más actualizada. |
| myService  | Visualice el historial de servicio de sus productos en los centros de<br>servicio de Leica Geosystems e información detallada de los servicios<br>efectuados a sus productos. Consulte el estado actual y la fecha<br>prevista del término de servicio de sus productos que se encuentren<br>en los centros de servicio de Leica Geosystems.            |
| mySupport  | Genere nuevas solicitudes de soporte para sus productos, las cuales<br>serán respondidas por su equipo local de soporte de Leica Geosys-<br>tems. Si desea consultar sus solicitudes anteriores de soporte, visua-<br>lice el historial completo de soporte y la información detallada de<br>cada solicitud.                                            |

| Servicio   | Descripción                                                                                                    |
|------------|----------------------------------------------------------------------------------------------------|
| myTraining | Obtenga un mayor conocimiento de su producto con el Leica<br>Geosystems Campus - Information, Knowledge, Training. Consulte el<br>más reciente material de capacitación en línea o descargue este tipo<br>de material de sus productos. Mántengase actualizado con las más<br>recientes noticias de sus productos e inscríbase en seminarios y<br>cursos que se ofrecen en su país. |

#### En este manual Capítulo Página Equipo 1 5 5 1.1 Contenido del maletín 8 1.2 Instalación del instrumento TPS 9 1.3 Instalación de SmartStation 1.4 Instalación de SmartPole 10 1.5 Instalación para control remoto (con RadioHandle) 11 1.6 Instalación para control remoto (con TCPS29) 111.7 Sujetar el CS al soporte y bastón 12 SmartWorx y principios de funcionamiento 2 14 2.1 **SmartWorx** 14 2.1.1 15 Pantalla 17 2.1.2 Iconos 2.1.3 Menú principal 19 2.1.4 Favoritos Leica 20 2.1.5 Active Assist 21 2.1.6 Leica Exchange 22 2.2 Principios de funcionamiento 23 2.3 Conexión del instrumento TPS con el controlador CS 25 Trabajo/Datos 3 26 3.1 Creación de un trabajo nuevo 26 3.2 Creación de una lista de códigos 27 3.3 Importación de datos ASCII a un trabajo 29 4 Aplicaciones 31 4.1 Estacionar 31 4.2 Levantamiento 34 4.3 35 Replantear 4.4 Línea de referencia 37 Apéndice A Uso de dispositivos de memoria 39 A.1 Formateo de un dispositivo de memoria 39 A.2 Estructura del directorio del dispositivo de memoria 40 Apéndice B Cargar archivos del sistema 42 Apéndice C Leica Geo Office 43

# 1

## Equipo

## 1.1 Contenido del maletín

## Maletín para MS50/TS50/TM50 y accesorios

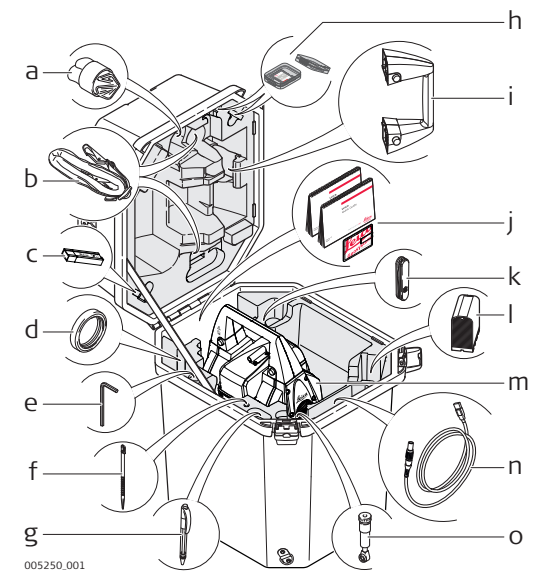

- a) Funda protectora para el instrumento, parasol para el objetivo y paño para limpieza
  - b) Correas del maletín
  - c) Memoria MS1 industrial 1 GB USB\*
  - d) Contrapeso para ocular diagonal\*
  - e) Llave Allen
  - f) Lápiz de repuesto
  - g) Puntero redondo\*
  - h) Tarjetas SD y cubiertas
- i) Espacio para asa estándar
- j) Manuales y tarjeta USB con documentación
- k) Cuchillo de bolsillo\*
- I) Batería GEB242
- m) Instrumento con base nivelante y asa estándar o RadioHandle
- n) Cable para transferencia de datos GEV234\*
- o) Ocular diagonal GFZ3 o GOK6\*
- \* Opcional

Maletín para el instrumento GS15 SmartPole/SmartStation y accesorios, parte 1 de 2

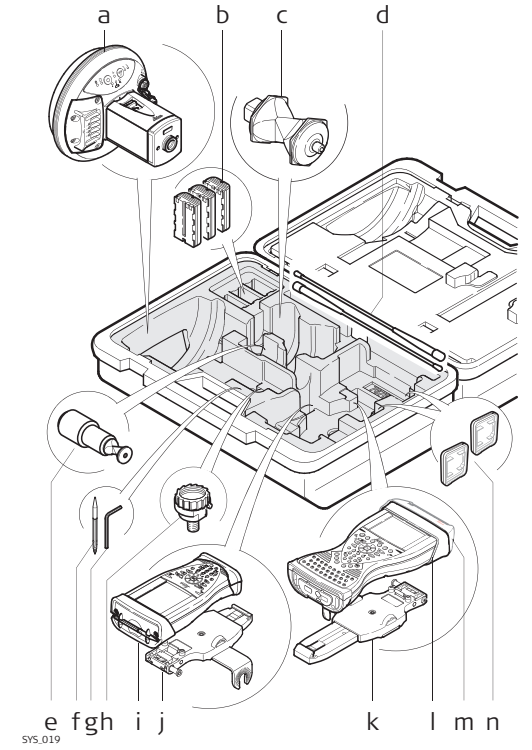

- a) Antena GS15
- b) Baterías GEB211/GEB212
- c) Prisma GRZ4/GRZ122
- d) Antenas de radio
- e) Mini prisma GRZ101 y adaptador GAD103
- f) Lápiz de repuesto
- g) Llave Allen
- h) Adaptador GAD31
- i) Controlador CS10
- j) Soporte GHT62
- k) Soporte (extendido)GHT62
- I) Controlador CS15
- m) Cubierta para radioCTR16
- n) Tarjeta SD / CompactFlash y cubiertas

## Maletín para el instrumento GS15 SmartPole/SmartStation y accesorios, parte 2 de 2

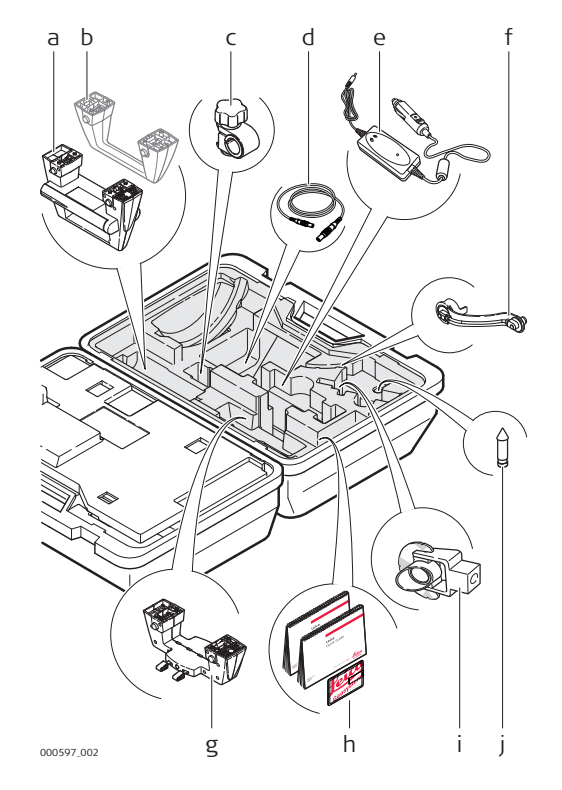

- a) RadioHandle
- b) Asa para transporte del instrumento
- c) Abrazadera GHT63
- d) Cables
- e) Adaptador para automóvil GDC221 para controlador CS
- f) Brazo GAD108
- g) Adaptador GAD110 para antena GS15
- h) Manuales y tarjeta USB con documentación
- i) Mini prisma GMP101
- j) Punta para mini prisma

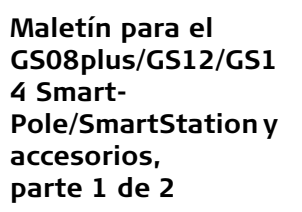

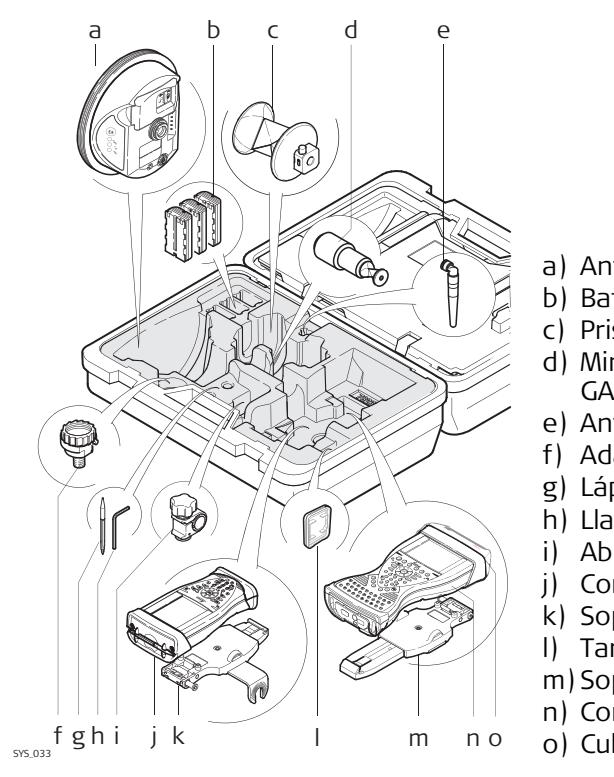

- a) Antena GS08plus/GS12/GS14
- b) Batería GEB211/GEB212
- c) Prisma GRZ4/GRZ122
- d) Mini prisma GRZ101 y adaptador GAD103
- e) Antena GAT21
- f) Adaptador GAD31
- g) Lápiz de repuesto
- h) Llave Allen
- i) Abrazadera GHT63
- j) Controlador CS10
- k) Soporte GHT62
- I) Tarjeta SD / CompactFlash y cubiertas
- m)Soporte (extendido)GHT62
- n) Controlador CS15
- o) Cubierta para radioCTR16

Maletín para el GS08plus/GS12/GS1 4 Smart-Pole/SmartStation y accesorios, parte 2 de 2

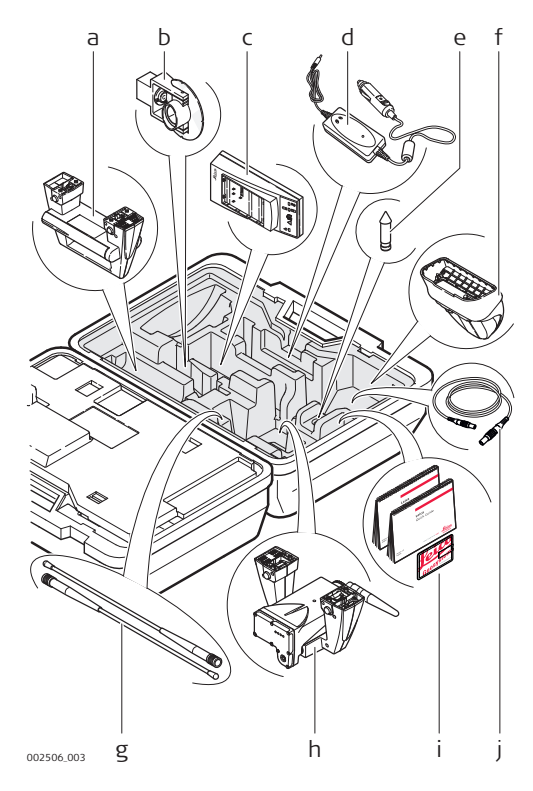

- a) RadioHandle
- b) Mini prisma GMP101
- c) Cargador de batería GKL211
- d) Adaptador para automóvil GDC221 para controlador CS
- e) Punta para mini prisma
- f) Radio CGR10/CGR15
- g) Antena para radio
- h) Adaptador GAD104 para antena GS12 o adaptador GAD110 para el instrumento GS08plus/GS14
- i) Manuales y tarjeta USB con documentación
- j) Cables

Maletín para instalación TPS robotic en bastón, tamaño pequeño

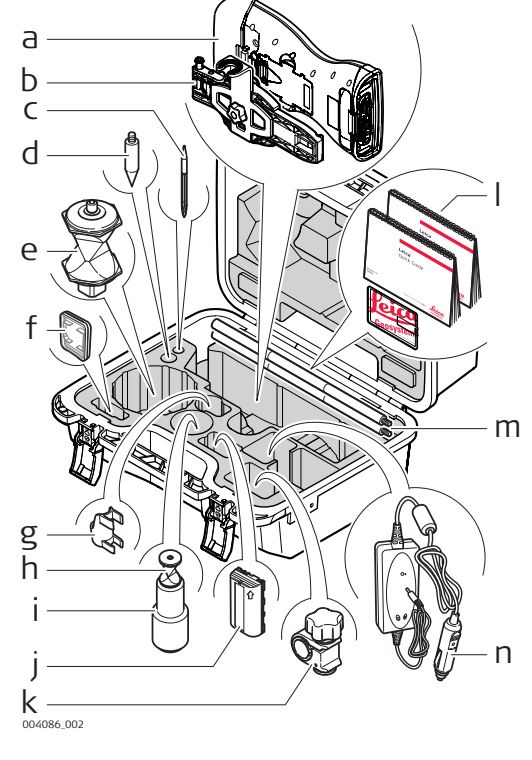

- a) Controlador CS15con CTR16
- b) Soporte (extendido)GHT62
  - c) Lápiz de repuesto
- d) Punta para mini bastón
- e) Prisma GRZ4/GRZ122
- f) Tarjeta CompactFlash/ tarjeta SD
- g) Burbuja de nivel acoplable GLI115 para mini bastón
- h) Mini prisma GRZ101
  - i) Adaptador GAD103 para mini prisma GRZ101
- j) Batería GEB211/GEB212
- k) Abrazadera GHT63
- I) Manuales y tarjeta USB con documentación
- m) Mini bastón GLS115
  - n) Adaptador para automóvil GDC221 para controlador CS

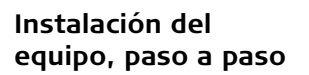

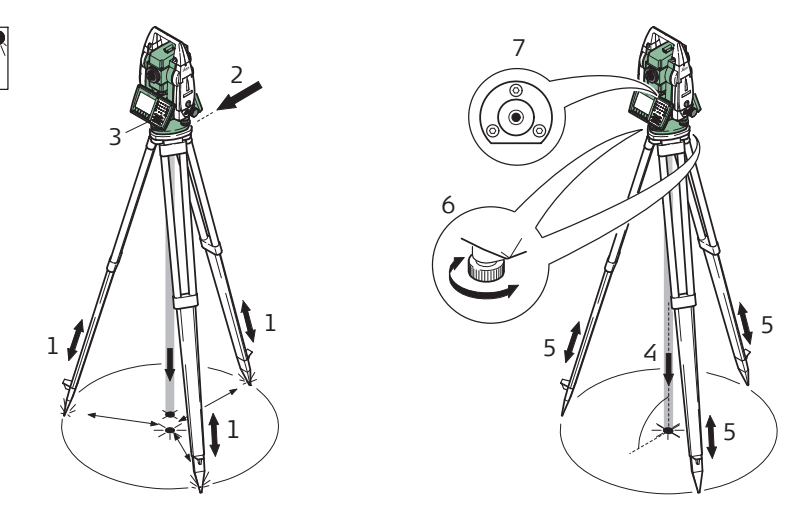

TS\_064

| Paso    | Descripción                                                                                                    |
|---------|----------------------------------------------------------------------------------------------------|
| ()<br>J | Proteger el instrumento de la radiación solar directa y evitar las tempera-<br>turas desiguales alrededor de él.                                                                                                    |
| 1.      | Extender las patas del trípode para poder trabajar en una postura cómoda.<br>Colocar el trípode sobre el punto marcado en el suelo, centrándolo tan bien<br>como sea posible.                                                       |
| 2.      | Fijar la base nivelante y el instrumento sobre el trípode.                                                                                                    |
| 3.      | Encender el instrumento pulsando « Seleccionar <b>Menú Principal/Instru-</b><br>mento/Config Estac Total/Nivel burbuj & compensador para activar la<br>plomada láser y el nivel electrónico.                                        |
|         | Si TS12 Robotic:                                                                                                    |
|         | Encender el instrumento pulsando la tecla ON durante 2 seg. Pulsar <b>USER,</b><br><b>STAT (F3)</b> para acceder al Menú Estado. Seleccionar Nivel y Plomada Láser<br>para acceder a ESTADO Nivel & amp y activar la plomada láser. |
| 4.      | Mover las patas del trípode (1) y utilizar los tornillos (6) de la base nivelante para centrar la plomada (4) sobre el punto del suelo.                                                                                             |
| 5.      | Ajustar las patas del trípode para nivelar el nivel esférico (7).                                                                                                    |
| 6.      | Utilizando el nivel electrónico girar los tornillos (6) de la base nivelante para nivelar con precisión el instrumento.                                                                                                    |
| 7.      | Centrar el instrumento de forma precisa sobre el punto del suelo (4) despla-<br>zando la base nivelante en la meseta del trípode (2).                                                                                               |
| 8.      | Repetir los pasos 6. y 7. hasta que se alcance la precisión requerida.                                                                                                    |

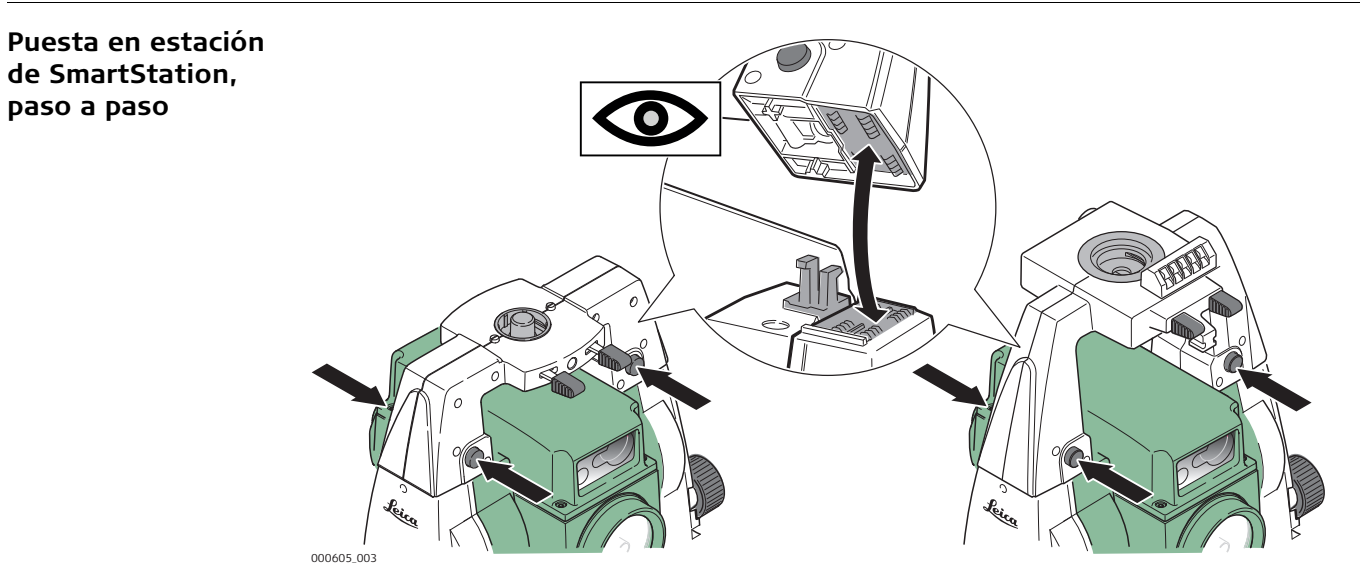

| Paso | Descripción                                                                                                    |
|------|----------------------------------------------------------------------------------------------------|
| 1.   | Colocar el adaptador GAD110 para la antena GS15/GS14/GS08plus en el instrumento presionando simultáneamente y manteniendo presionados los cuatro botones. |
|      | Si GS08plus: Además del adaptador GAD110 , se requiere el adaptador GAD113.                                                                               |
|      | Colocar el adaptador GAD104 para la antena GS12 en el instrumento presionando simultáneamente y manteniendo presionados los cuatro botones.               |
|      | Revisar que la conexión de la interfaz en la parte inferior del adaptador se encuentra del mismo lado que la Communication side cover.                    |

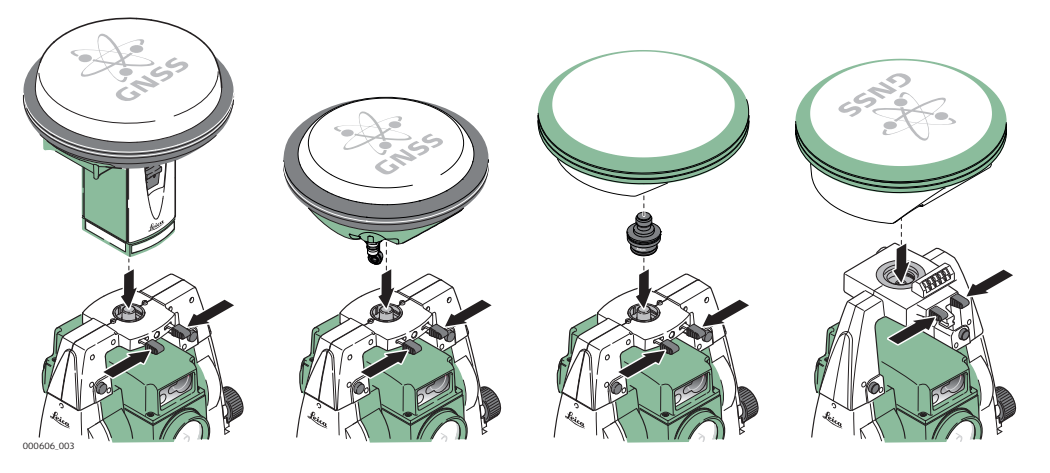

| Paso | Descripción                                                           |
|------|-----------------------------------------------------------------------|
| 2.   | Colocar la antena GS15/GS14/GS12/GS08plus en el adaptador presionando |
|      | simultáneamente y manteniendo presionados los dos seguros.            |

paso a paso

## Instalación de SmartPole

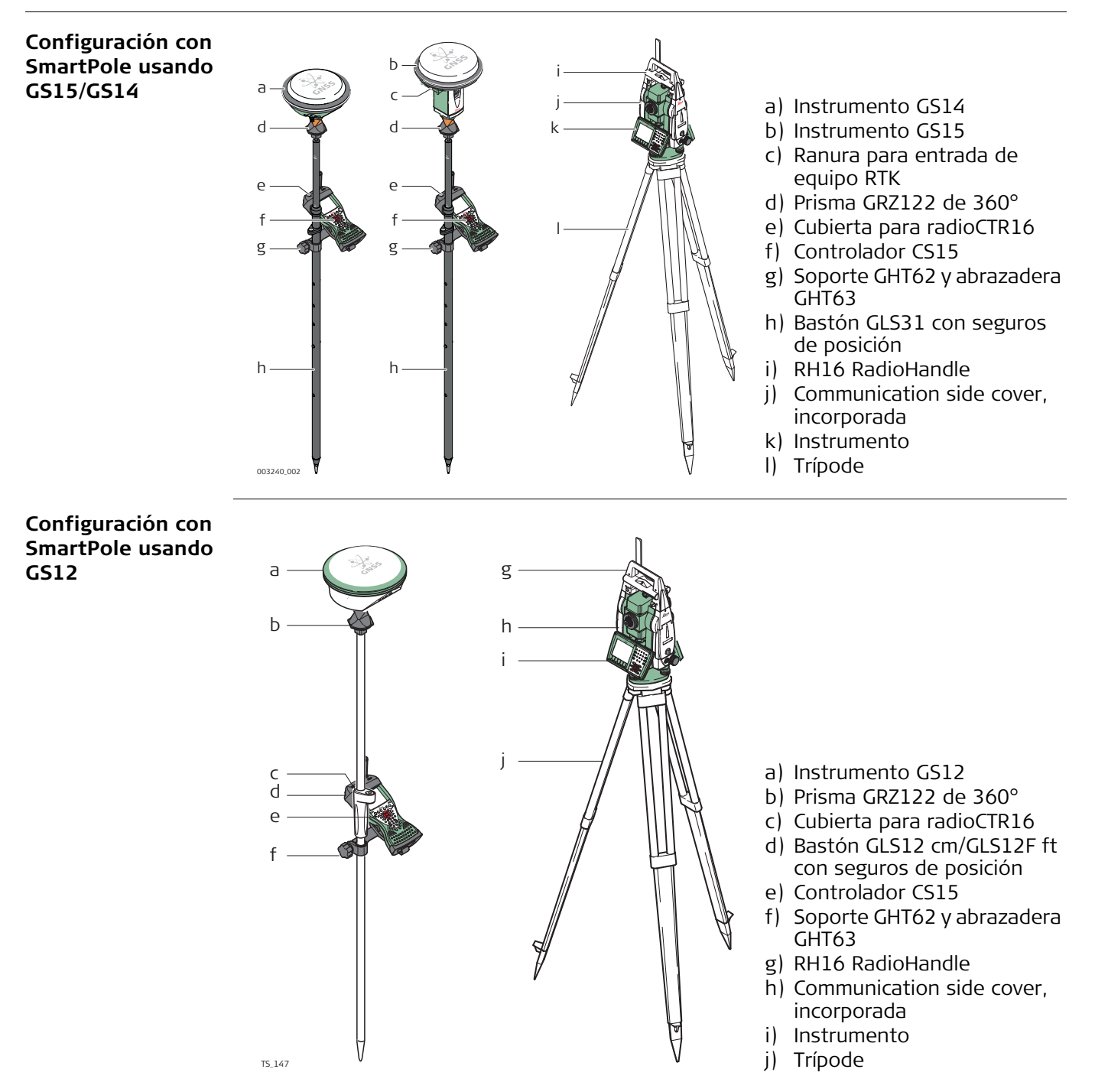

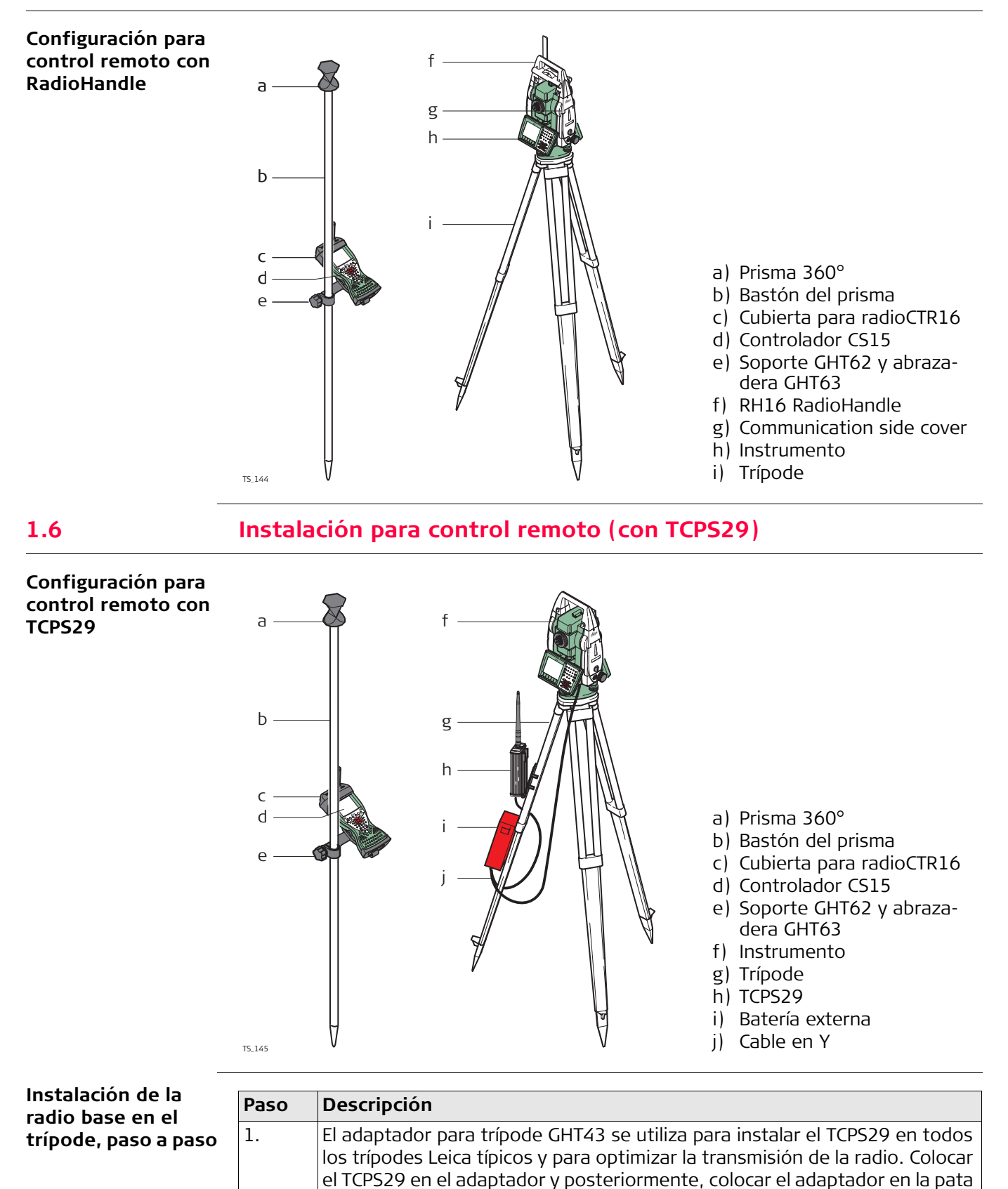

Ajustar el ángulo del TCPS29 hasta que esté vertical.

del trípode.

2.

1.5

| Paso | Descr            | ipción                                                                                                    |
|------|------------------|----------------------------------------------------------------------------------------------------|
| 3.   | Ajusta<br>objeto | r la posición del adaptador en la pata del trípode de modo que no haya<br>os metálicos en el plano horizontal alrededor de la antena.<br>Los objetos metálicos cerca de la antena perturban la transmisión<br>por radio.                                                                                                    |
| 4.   |                  | Para lograr los mejores resultados<br>del TCPS29, éste deberá colocarse<br>en posición vertical, aproximada-<br>mente a 30 cm del extremo superior<br>de la pata del trípode.<br>Si el adaptador no es capaz de<br>mantener la posición angular, se<br>puede apretar ligeramente el perno<br>de ajuste situado en la bisagra. |

#### 1.7 Sujetar el CS al soporte y bastón

Componentes del El soporte GHT62 consta de algunos componentes que se muestran en el diagrama. soporte GHT62

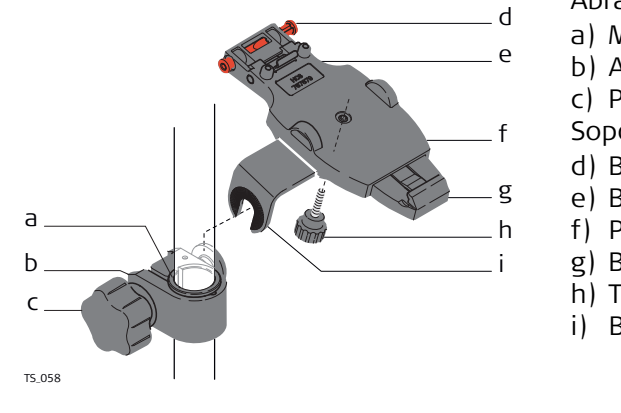

## Abrazadera GHT63

- a) Manguito de plástico
- b) Abrazadera al bastón
- c) Perno de la abrazadera

## Soporte GHT62

- d) Botón de ajuste
- e) Broche superior
- f) Placa de soporte (extensible)
- g) Broche inferior
- h) Tornillo para ajuste
- i) Brazo del soporte

| Fijar el controlador |
|----------------------|
| CS y el GHT62 a un   |
| bastón, paso a paso  |

| Paso | Descripción                                                                                    |
|------|------------------------------------------------------------------------------------------------|
| (B)  | Al utilizar el controlador CS15, primero debe extender la placa del soporte.                   |
|      | Para bastones de aluminio, ajustar el manguito de plástico a la abrazadera al bastón.          |
| 1.   | Introducir el bastón en el orificio de la abrazadera.                                          |
| 2.   | Fijar el soporte a la abrazadera utilizando el perno de la abrazadera.                         |
| 3.   | Ajustar la inclinación y la altura del soporte en el bastón hasta obtener una posición cómoda. |
| 4.   | Apretar la abrazadera con el perno de la misma.                                                |

| Paso | Descripción                                                                                                    |
|------|----------------------------------------------------------------------------------------------------|
| 5.   | Antes de colocar el controlador<br>CS en la placa de soporte, asegu-<br>rarse de que el botón de ajuste se<br>encuentra en la posición abierta.<br>Para liberar el botón de ajuste,<br>empujarlo hacia la izquierda.        |
| 6.   | Sostener el controlador CS por arriba del soporte y bajar el extremo del controlador CS en dirección de la placa de soporte.                                                                                                |
| 7.   | Presionar ligeramente hacia abajo y después bajar<br>descender la parte superior del controlador CS hasta que<br>un clic indique que ha quedado fijo al soporte. Las guías de<br>la placa de soporte ayudan en esta acción. |
| 8.   | Después de colocar el controlador<br>CS en la placa de soporte, asegu-<br>rarse de que el botón de ajuste se<br>encuentra en la posición cerrada.<br>Para cerrar el botón de ajuste,<br>empujarlo hacia la derecha.         |

## Retirar el CS del bastón, paso a paso

| Paso | Descripción                                                                                                    |
|------|----------------------------------------------------------------------------------------------------|
| 1.   | Liberar el botón de ajuste empujándolo hacia la izquierda de la placa de soporte.                                                           |
| 2.   | Colocar la palma de la mano sobre la parte superior del CS de modo que los dedos agarren la barra del soporte situada en la parte inferior. |
| 3.   | Empujar la parte superior del CS hacia la barra de soporte.                                                                                 |
| 4.   | En esa posición, levantar la parte superior del CS<br>sacándola del soporte.                                                                |

## SmartWorx y principios de funcionamiento

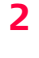

2.1

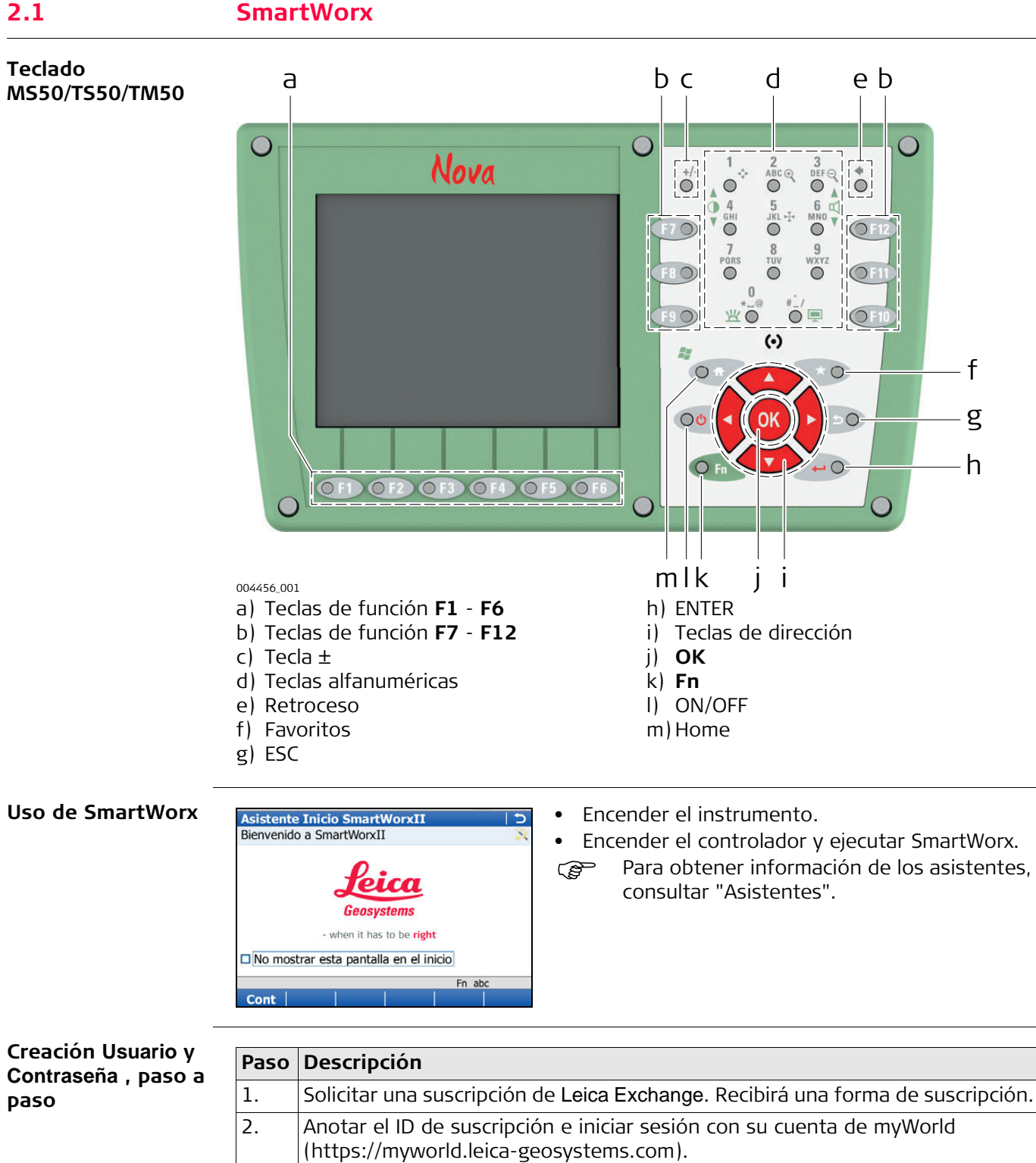

Seleccionar myTrustedServices.

servicio en la pestaña **My Users**.

suscripción.

En la pestaña My Trusted Services, seleccionar Add Service y teclear el ID de

El servicio Leica Exchange se muestra en la pestaña My Trusted Services. Una

vez registrado el servicio de Leica Exchange, es posible asignar los usuarios al

3.

4.

5.

| Paso | Descripción                                                                                                    |
|------|----------------------------------------------------------------------------------------------------|
| 6.   | Pulsar el botón Agregar para definir un nuevo usuario y para asignar servicios                                                                                                    |
|      |                                                                                                    |
|      | Para cada usuario es necesario:                                                                                                    |
|      | <ul> <li>Introducir la información del contacto</li> </ul>                                                                                                    |
|      | Definir un nombre unívoco de usuario                                                                                                    |
|      | Asignar una contraseña                                                                                                    |
|      | El nombre de usuario y la contraseña son necesarios cada vez que accede al servicio de Leica Exchange. Es posible acceder al servicio Leica Exchange desde SmartWorx en el campo o usando el software de oficina Leica Exchange.       |
|      | Después de registrar el ID de suscripción en su cuenta de myWorld, puede<br>tener acceso a las estadísticas de uso de la suscripción. Se muestra la cuota<br>total, así como los GB consumidos y los restantes en GB totales y GB/mes. |

## 2.1.1

## Pantalla

Pantalla del controlador CS15

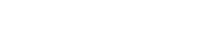

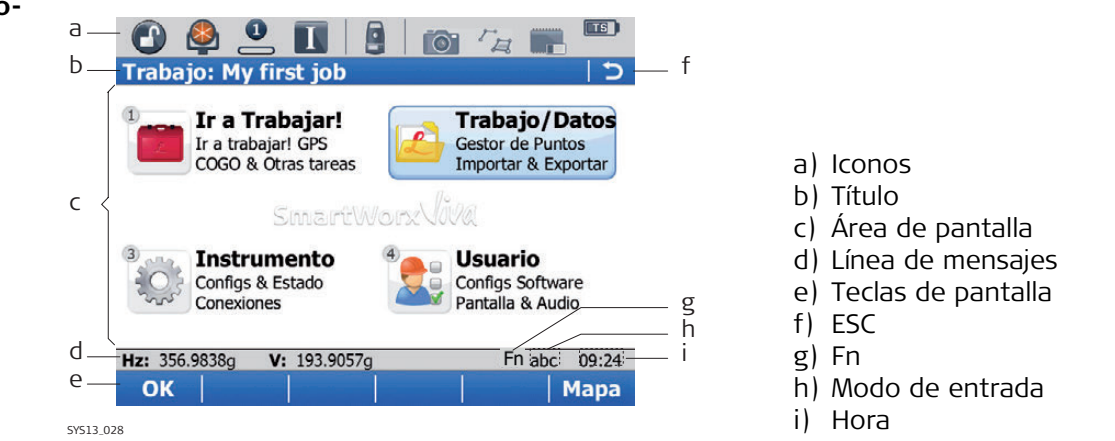

## Elementos

| Elemento           | Descripción                                                                                                    |
|--------------------|----------------------------------------------------------------------------------------------------|
| Hora               | Muestra la hora local actual.                                                                                                    |
| Título             | Muestra el nombre de la pantalla.                                                                                                    |
| Área de pantalla   | El área de trabajo de la pantalla.                                                                                                    |
| Línea de mensajes  | Muestra mensajes durante 10 seg.                                                                                                    |
| Iconos             | Muestra la información del estado del instrumento.<br>Consultar "2.1.2 Iconos". Se puede utilizar con la pantalla<br>táctil.                                                                                                    |
| ESC                | Se puede utilizar con la pantalla táctil. La misma funciona-<br>lidad que la tecla fija ESC. Deshace la última operación.                                                                                                    |
| Modo de entrada    | El modo de bloqueo de mayúsculas se encuentra activo. Este modo se activa y desactiva al pulsar la tecla CAPS.                                                                                                    |
| Fn                 | Conmuta entre el primer y el segundo nivel de las teclas de función.                                                                                                    |
| Teclas de pantalla | Es posible ejecutar los comandos utilizando las teclas F1-F6<br>(válido sólo para el controlador CS15). Los comandos asig-<br>nados a las teclas de pantalla dependen de la pantalla en<br>cuestión. Se puede utilizar directamente con la pantalla<br>táctil. |

## Teclas de función comunes

Las siguientes teclas de función se usan comúnmente en todas las aplicaciones del software Leica SmartWorx.

| Tecla de<br>función | Tecla de<br>función | Descripción                                                                                       |
|---------------------|---------------------|---------------------------------------------------------------------------------------------------|
| OK                  | (F1)                | Para seleccionar la opción resaltada y acceder a la pantalla siguiente.                           |
| Página              | (F6)                | Para cambiar a otra página en la pantalla actual.                                                 |
| Ayuda               | Fn (F1)             | Para abrir la ayuda en línea de Leica SmartWorx.                                                  |
| Inicio              | Fn (F2)             | Para mover el foco al primer elemento de la lista que se<br>muestra en la pantalla actual.        |
| Fin                 | Fn (F3)             | Para mover el foco al último elemento de la lista que se<br>muestra en la pantalla actual.        |
| Salir               | Fn (F6)             | Para salir de la aplicación y regresar a la pantalla desde<br>la cual se accedió a la aplicación. |

# Combinaciones de teclas

Г

| Tecla |   |   | Función                                                                                                    |
|-------|---|---|----------------------------------------------------------------------------------------------------|
| Fn    | + | 1 | Mantener pulsada la tecla <b>Fn</b> mientras pulsa <b>1</b> . Aumenta<br>el brillo de la pantalla                                                                                                    |
| Fn    | + | 3 | Mantener pulsada la tecla <b>Fn</b> mientras pulsa <b>3</b> . Incre-<br>menta el volumen de las señales de advertencia acús-<br>ticas, los pitidos y pulsaciones de teclas del controlador<br>CS .                                        |
| Fn    | + | 4 | Mantener pulsada la tecla <b>Fn</b> mientras pulsa <b>4</b> . Reduce<br>el brillo de la pantalla                                                                                                    |
| Fn    | + | 6 | Mantener pulsada la tecla <b>Fn</b> mientras pulsa <b>6</b> . Reduce<br>el volumen de las señales de advertencia acústicas, los<br>pitidos y pulsaciones de teclas del controlador CS .                                                   |
| Ē     | + |   | Mantener pulsada la tecla <b>Fn</b> mientras pulsa <b>0</b> .<br>Si la iluminación del teclado está desactivada:<br>Activa la iluminación del teclado.<br>Si la iluminación ya está activada:<br>Se desactiva la iluminación del teclado. |
| Fn    | + | O | Mantener pulsada la tecla <b>Fn</b> mientras pulsa Efectuar<br>una captura de pantalla del SmartWorx.<br>Consultar "Captura de pantalla".                                                                                                 |

| 2.1.2                        | Iconos                                                                                                    |
|------------------------------|----------------------------------------------------------------------------------------------------|
| Descripción                  | Los iconos de pantalla muestran la información sobre el estado del instrumento.                                                                                                    |
| Ē                            | Los iconos ofrecen información de las funciones básicas del instrumento. Los iconos que se muestran dependen del instrumento que se utilice y de la configuración del instrumento.                                                                                                    |
| Barra de iconos:<br>Modo TPS | <ul> <li>a b c d e f g h i</li> <li>Seguimiento automático</li> <li>b) Prisma</li> <li>c) Modo de medición</li> <li>d) Posición I o II del instrumento y compensador</li> <li>e) Instrumento activo</li> <li>f) Cámara</li> <li>g) Estado de la conexión a Internet (Instrumento TPS), servicio Active Assist o servicio Leica Exchange</li> <li>h) Dispositivo de memoria (Tarjeta SD/memoria USB/memoria interna) o línea/área/puntos automáticos</li> <li>i) Nivel de batería (controlador/instrumento)</li> </ul> |

| Icono                    | Descripción                                                |
|--------------------------|------------------------------------------------------------|
| Mira automática          | Muestra el seguimiento automático, configuración de        |
| 🕘 🤀 😫 😬                  | búsqueda o seguimiento de PowerSearch o prisma.            |
| Prisma                   | Muestra el tipo de prisma seleccionado.                    |
| 🚳 重 🖎                    |                                                            |
| Modo de medición         | Muestra el modo de medición seleccionado. El icono de      |
| _ * • -                  | laser rojo se muestra cuando el laser rojo este activo.    |
| Compensador y posición I | Muestra los iconos del compensador desconectado o          |
| o II del Instrumento     | o II.                                                      |
| G 💮 🔲 🗉                  |                                                            |
| Instrumento activo       | Muestra el instrumento que se encuentra configurado y      |
|                          | instrumento que se encuentra frente al icono es el instru- |
|                          | mento activo.                                              |
| Cámara                   | Seleccionar este icono para iniciar la función de cámara.  |
| <b>1</b>                 |                                                            |
| Estado de conexión a     | Muestra el estado de conexión a Internet del instrumento   |
| miemei                   | 175.                                                       |
|                          |                                                            |
| Servicio Leica Exchange  | Se visualiza cuando el instrumento TPS está conectado al   |
| А                        | servicio Leica Exchange.                                   |

| Icono                                  | Descripción                                                                                                    |
|----------------------------------------|----------------------------------------------------------------------------------------------------|
| Servicio Active Assist                 | Se visualiza cuando el instrumento TPS se conecta al servicio Active Assist.                                                                                                    |
| Gestión de datos<br>$r_{a} \sim r_{a}$ | Seleccionar este icono para abrir las páginas de gestión<br>de datos para <b>Puntos, Líneas</b> o <b>Áreas</b> . Si existen líneas o<br>áreas abiertas se mostrará un o en el icono. |
| Memoria de almacena-<br>miento         | Muestra el estado de la memoria interna o del dispositivo<br>de memoria utilizado.                                                                                                   |
| Batería<br>Es Es Es                    | Muestra el estado y la ubicación de la batería.                                                                                                    |

## Iconos específicos GNSS

| Icono                              | Descripción                                                                                                    |
|------------------------------------|----------------------------------------------------------------------------------------------------|
| Estado de la posición<br>⊕ � ↓ ¥   | Muestra el estado de la posición actual. En cuanto este<br>icono se hace visible, el instrumento estará listo para<br>comenzar a operar de forma práctica.                                                                                                    |
| Número de satélites visi-<br>bles. | Muestra el número de satélites teóricamente visibles sobre<br>el ángulo de elevación configurado, dependiendo del alma-<br>naque del momento.                                                                                                    |
| Satélites que contribuyen          | Muestra el número de satélites que están contribuyendo al<br>cálculo de la solución de posición actual.<br>El número de satélites que contribuyen puede ser<br>diferente al número de satélites visibles. Esta dife-<br>rencia puede ser provocada porque no es posible<br>observar los satélites, o porque las observaciones<br>a los mismos tienen demasiado ruido para ser utili-<br>zadas. |
| Dispositivo de tiempo<br>real      | Muestra el dispositivo de tiempo real configurado para ser<br>utilizado.                                                                                                    |
| Estado del tiempo real<br>£ £ 3)   | Muestra el estado del dispositivo de tiempo real configu-<br>rado para ser utilizado.                                                                                                    |

## Menú principal

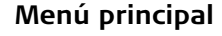

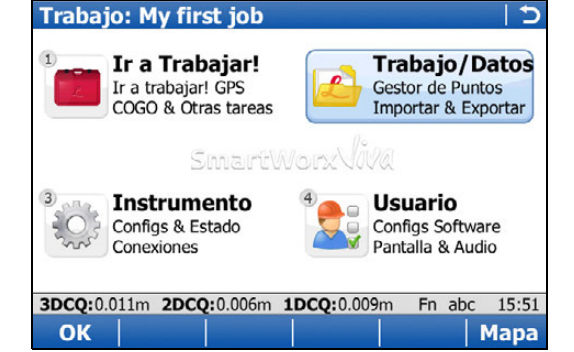

## ΟΚ

Para seleccionar la opción resaltada y acceder a la pantalla siguiente.

## Мара

Para abrir **Tap Map**.

## Fn **Modo**

Para cambiar entre los modos GPS y TPS.

## Fn **Salir**

Para cerrar el software Leica Smart-Worx.

## Funciones del Menú Principal

| Función Menú<br>Principal | Descripción                                                                                                    |
|---------------------------|----------------------------------------------------------------------------------------------------|
|                           | <ul> <li>Ir a Trabajar!</li> <li>Para seleccionar e iniciar una aplicación.</li> </ul>                                                                                                    |
| 2                         | <ul> <li>Trabajo/Datos</li> <li>Para gestionar trabajos, datos, listas de códigos, antenas GNSS, prismas y sistemas de coordenadas.</li> <li>Para exportar datos de un trabajo desde el instrumento a un archivo en el dispositivo de memoria en un formato ASCII modificado o en formato DXF.</li> <li>Para importar datos ASCII, GSI o DXF desde un archivo en la memoria interna a un trabajo en el instrumento.</li> <li>Para copiar puntos entre diferentes trabajos.</li> </ul>                                                                                                    |
| 3<br>Contraction          | <ul> <li>Instrumento</li> <li>Para acceder a todos los parámetros de configuración relacionados con un levantamiento, el instrumento y las interfaces.</li> <li>Para visualizar las diferentes pantallas de estado del instrumento.</li> <li>Para configurar la cámara, si está disponible.</li> </ul>                                                                                                    |
| 4                         | <ul> <li>Usuario</li> <li>Para formatear el dispositivo de memoria.</li> <li>Para cargar archivos importantes para el funcionamiento del<br/>instrumento, por ejemplo, archivos de firmware, archivos de<br/>idioma y contraseñas de licencia.</li> <li>Para transferir datos entre el dispositivo de memoria y un<br/>servidor FTP típico.</li> <li>Para visualizar archivos en el dispositivo de memoria o en la<br/>memoria interna.</li> <li>Para acceder a todos los parámetros de configuración y<br/>personalizar el sistema y el estilo de trabajo.</li> <li>Para comprobar y ajustar el compensador, error de índice y<br/>error de colimación.</li> </ul> |

# 2.1.4 Favoritos Leica Descripción Es posible acceder y modificar las configuraciones de uso más frecuente desde las pantallas Cambiar Config. TPS y Leica GPS Favoritos. Las modificaciones se aplican inmediatamente sin interrumpir el trabajo. Estas pantallas presentan iconos que se pueden elegir para funciones de comprobación rápida o las configuraciones disponibles a las cuales se puede cambiar. Acceso Para TPS: • Tocar sobre el icono de seguimiento o seleccionar . Para GPS: • Tocar sobre el icono de estado de posición o seleccionar . Cambiar Config. TPS Cambiar Config. TPS

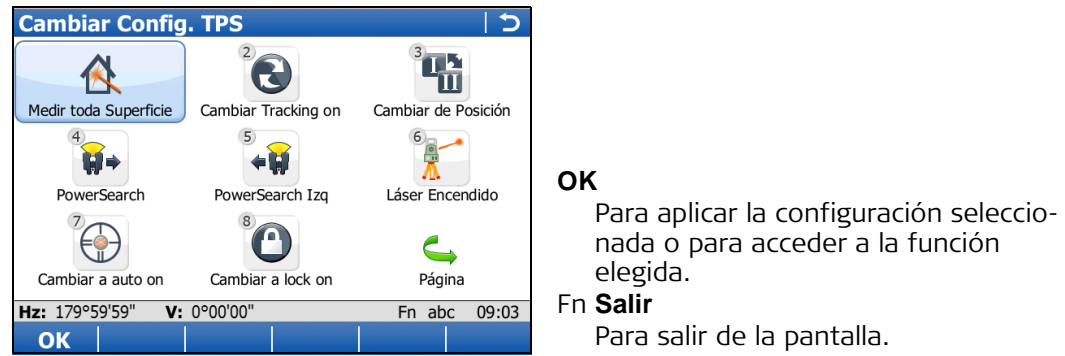

Llevar a cabo alguno de los siguientes pasos para cambiar a alguna de las configuraciones visualizadas o para acceder a una función de comprobación rápida:

- Tocar sobre el icono correspondiente en la pantalla táctil.
- Resaltar un campo y pulsar .
- Resaltar un campo y pulsar OK.
- Pulsar el número que se encuentra a un lado de la configuración o función.

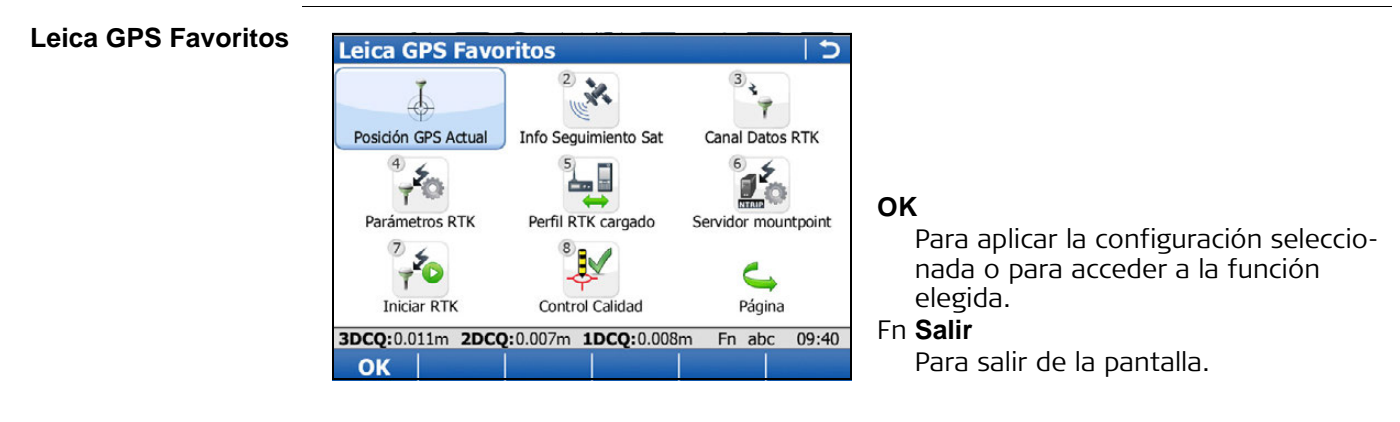

Llevar a cabo alguno de los siguientes pasos para cambiar a alguna de las configuraciones visualizadas o para acceder a una función de comprobación rápida:

- Tocar sobre el icono correspondiente en la pantalla táctil.
- Resaltar un campo y pulsar 𝒫.
- Resaltar un campo y pulsar 📷
- Resaltar un campo y pulsar OK.
- Pulsar el número que se encuentra a un lado de la configuración o función.

## Active Assist

**Descripción** Active Assist es una herramienta de soporte en línea que permite al equipo de soporte técnico de Leica acceder de forma remota al instrumento o al controlador.

Ś

2.1.5

Para usar el Active Assist se requiere un CCP y licencias de Active Assist válidos.

Acceso

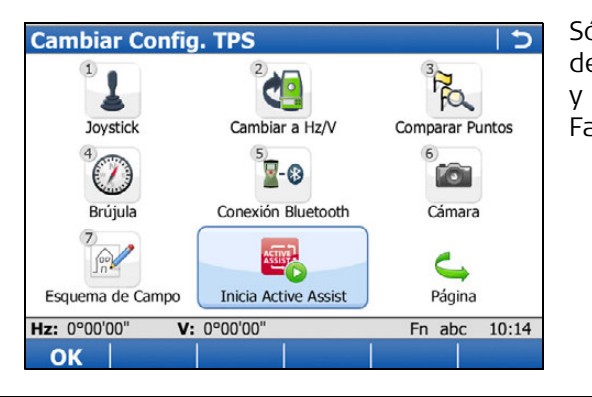

Sólo es posible iniciar el Active Assist desde las pantallas **Configuración Rápida** y **Leica GPS Favoritos**. Consultar "2.1.4 Favoritos Leica".

| Uso del Active      |
|---------------------|
| Assist, paso a paso |

| Paso | Descripción                                                                                                    |
|------|----------------------------------------------------------------------------------------------------|
| 1.   | Establecer una conexión a Internet desde un teléfono móvil digital Bluetooth o a través del módem interno 3.5G del controlador CS10/CS15. |
| 2.   | Llamar a soporte técnico local.                                                                                                    |
| 3.   | Seleccionar <b>Inicia Active Assist</b> para conectarse al servicio de Active Assist.                                                     |
| 4.   | Mencionar al grupo de soporte técnico el número de equipo que aparece en la pantalla.                                                     |
|      | El equipo de soporte técnico deLeica tendrá acceso remoto a su instrumento<br>TPS o a la pantalla del controlador CS.                     |
| 5.   | Al finalizar la sesión, seleccionar <b>Fin de Active Assist</b> para desconectarse del servicio Active Assist.                            |

| 2.1.6          | Leica Exchange                                                                                                    |  |  |
|----------------|----------------------------------------------------------------------------------------------------|--|--|
| Descripción    | Leica Exchange es un servicio en línea que permite el intercambio de datos entre dos<br>usuarios del servicio. Por ejemplo: |  |  |
|                | <ul> <li>El usuario en el campo envía los datos de las mediciones diarias al usuario en la<br/>oficina.</li> </ul>          |  |  |
|                | <ul> <li>El usuario en el campo envía una lista de códigos a un segundo usuario en el<br/>campo.</li> </ul>                 |  |  |
|                | El servicio está disponible en el instrumento TPS o en el controlador CS10/CS15.                                            |  |  |
| Requerimientos | <ul> <li>Suscripción Leica Exchange válida</li> <li>SmartWorx 4.0 o superior</li> </ul>                                     |  |  |
|                | <ul> <li>Clave de licencia de Leica Exchange cargada en un controlador o instrumento.</li> <li>Y / O</li> </ul>             |  |  |
|                | Clave de licencia de Leica Exchange cargada en un PC con Leica Exchange Office                                              |  |  |
| Acceso         | Herramientas Usuario Duede iniciar Leica Exchange desde el menú Herramientas Usuario o directa-                             |  |  |
|                | Transferir Objetos Cargar Firmware Cargar Licence Keys rápido (sólo para el controlador CS15).                              |  |  |

Ver archivos ASCII

Si un usuario ha iniciado sesión, se visualiza la pantalla **Leica Exchange Menú Prin**cipal. Si no hay un usuario con sesión iniciada, se visualiza la pantalla **Leica Exchange**.

Мара

| Paso | Descripción                                                                                                    |
|------|----------------------------------------------------------------------------------------------------|
| 1.   | Establecer una conexión a Internet a través de un teléfono móvil digital o del módem 3.5G interno del controlador CS10/CS15.                                                                                                    |
| 2.   | <ul> <li>Iniciar sesión en el servicio Leica Exchange.</li> <li>Cada vez que se acceda al servicio de Leica Exchange es necesario introducir el nombre de usuario y la contraseña.</li> <li>La primera vez que inicia sesión en Leica Exchange, el usuario debe aceptar el contrato de licencia.</li> </ul> |
| (B)  | Se accede a Leica Exchange Menú Principal.                                                                                                    |
| 3.   | <ul> <li>Seleccionar la opción de interés:</li> <li>Enviar datos</li> <li>Recibir datos</li> <li>Estado transferencia</li> <li>Config</li> <li>Estado conexión</li> <li>Salir y permanecer conectad</li> <li>Salir y desconectar</li> </ul>                                                                 |
| 4.   | <ul> <li>Seleccionar Salir y desconectar para desconectarse del servicio Leica</li> <li>Exchange y regresar al Menú Principal.</li> <li>Si desea regresar al Menú Principal sin abandonar la sesión, seleccionar Salir y permanecer conectad.</li> </ul>                                                    |

Campo a Oficina

Leica Exchange

ОК

Uso del servicio Leica Exchange, paso a paso Formateo de Datos

3DCQ:0.011m 2DCQ:0.006m 1DCQ:0.009m Fn abc 15:51

2.2

| Acceso a una opción<br>do monú | Descripción                                                                                                    | llustración                                                                                                    |
|--------------------------------|----------------------------------------------------------------------------------------------------|----------------------------------------------------------------------------------------------------|
|                                | <ul> <li>Existen tres formas de acceder a una opción de menú.</li> <li>1 Utilizando la función de pantalla táctil. Tocar sobre el elemento del menú utilizando el lápiz suministrado.</li> <li>2 Utilizando las teclas de navegación hacia arriba</li> </ul> | Trabajo: My first job     □       ■ Ir a Trabajo/Dat© Instrument: ﷺ Usuaric       1 Nuevo Trabajo       2 Ver & Editar Puntos       3 Editar Trabajo       4 Seleccionar Archivo Trabajo       5 Seleccionar Archivo de Datos       6 Importar Datos       7 Exportar & Copiar Datos |
|                                | y hacia abajo. Llevar el foco el elemento del<br>menú. Seleccionar <b>OK</b> , pulsar la tecla OK 🥮 o<br>la tecla ENTER 🗁.                                                                                                    | 3DCQ:0.018m         2DCQ:0.010m         1DCQ:0.015m         Fn         abc         14:18           OK                    14:18                                                                                                    |
|                                | 3 Utilizando el teclado numérico. Seleccionar el<br>número que corresponde al elemento del<br>menú. Por ejemplo, pulsar 1 del menú<br>Trabajo/Datos para acceder a la pantalla<br>Nuevo trabajo.                                                             | 1       2       3         Allic Q       0cr e         4       5       6         .xik +       MNO         7       8       9         Poss       TV       WXZY         0       .       .                                                                                                |
| Acceso a una lista             | Descripción                                                                                                    | Ilustración                                                                                                    |
| de selección                   | Una flecha hacia abajo junto al campo indica que<br>existen más opciones disponibles en la lista de<br>selección.                                                                                                    | Dispositivo: Tarjeta CF .                                                                                                    |
|                                | Un cuadro y una flecha hacia abajo junto al campo<br>indican que existen más opciones y funciones<br>disponibles en una pantalla independiente.                                                                                                    | Lista Códigos: Customer1_v3                                                                                                    |

Para acceder a la lista o pantalla, utilizar la función de pantalla táctil para tocar sobre el icono, o mover el foco al campo y pulsar la tecla ENTER 🗁.

| Acceso a una página | Descripción                                                                                   | llustración                                                                                                    |
|---------------------|-----------------------------------------------------------------------------------------------|----------------------------------------------------------------------------------------------------|
|                     | Para acceder a otra página desde una pantalla, puede:                                         | Nuevo Archivo     >       General ListaCod Archivos CAD Sistema Coord Escc     >       Lista Códigos:     Customer1_v3                      |
|                     | <ul> <li>Tocar sobre la pestaña de la página que desea<br/>visualizar, o</li> </ul>           |                                                                                                    |
|                     | <ul> <li>Seleccionar <b>Página</b> hasta que se visualice la<br/>página de interés</li> </ul> | 3DCQ:0.021m         2DCQ:0.011m         1DCQ:0.018m         Fn         abc         14:31           Graba                             Página |

| Salir de una pantalla<br>sin efectuar | Descripción                                                                            | Ilustración                                                                                                    |
|---------------------------------------|----------------------------------------------------------------------------------------|----------------------------------------------------------------------------------------------------|
| cambios                               | Para salir de una pantalla sin efectuar cambios,<br>puede:                             | Image: Second second second |
|                                       | <ul> <li>Tocar sobre el icono de regreso, o</li> <li>Pulsar la tecla ESC ∋.</li> </ul> |                                                                                                    |

Asistentes

Para facilitar el trabajo en el campo, están disponibles los siguientes asistentes. Cada uno de ellos lleva al usuario a través de una serie de pasos para ejecutar tareas en una secuencia específica. Para mayor información acerca de los asistentes, consultar el Manual de Referencia Técnica deLeica Nova Series.

| Asistente                          | Descripción                                                                                                    |
|------------------------------------|----------------------------------------------------------------------------------------------------|
| Asistente Inicio SmartWorx<br>Viva | Define el comportamiento del instrumento para un inicio general.                                                                                                    |
| Asistente Móvil                    | Configura el instrumento como móvil en tiempo real.                                                                                                    |
| Conf Conexión GPS                  | Conecta el controlador CS con el instrumento GS.                                                                                                    |
| Config Conexión TPS                | Conecta el controlador CS con el instrumento TPS.                                                                                                    |
| Asistente de Internet              | Conecta el controlador CS a Internet.                                                                                                    |
| Asistente Conexión remota          | Conecta el controlador CS con el instrumento TPS.                                                                                                    |
| Estilo de Trabajo                  | Configura los parámetros y funciones de SmartWorx<br>para que se adapte al método preferido de trabajo<br>del usuario y guarda estos parámetros en un estilo<br>de trabajo. |
| Menú Revisar y Ajustar             | Para TPS: Revisa y ajusta el instrumento en el campo<br>al efectuar procedimientos específicos de medición.                                                                 |

Toma de una imagen por medio de la cámara del instrumento

| Paso | Descripción                                                                                                    |
|------|----------------------------------------------------------------------------------------------------|
| 1.   | <ul> <li>Tocar sobre el icono de la cámara initial en la barra de iconos para acceder a la pantalla Aplicación Cámara .</li> <li>Para un controlador configurado para usar un instrumento con cámara, la pantalla Aplicación Cámara presenta dos páginas (Cámara de TS y Cámara CS). Seleccionar la cámara que se usará pulsando sobre la página correspondiente o usando Página para alternar entre ambas páginas.</li> </ul>     |
| 2.   | Apuntar la cámara al objeto de interés.                                                                                                    |
| 3.   | Comprobar la vista en la pantalla.                                                                                                    |
| 4.   | Pulsar <b>OK</b> o pulsar <b>Foto</b> para capturar la imagen.<br>( Foto cambia a <b>Graba</b> .                                                                                                    |
| 5.   | Es posible efectuar trazos sobre la imagen. Pulsar el icono Zen la barra de<br>herramientas para activar la función de trazos. El icono Zen se visualiza. Se<br>muestran iconos adicionales para definir el grosor, estilo y color de las líneas<br>que se "tracen" sobre la imagen. No es posible mover la imagen.                                                                                                    |
| 6.   | Pulsar <b>Graba</b> para guardar la imagen . Aparecerá una ventana de confirma-<br>ción. Es posible vincular la imagen a un punto, línea o área.                                                                                                    |
| 7.   | <ul> <li>Pulsar Anterio para vincular la imagen con el último punto guardado y grabarla.</li> <li>Pulsar Seleccpara vincular la imagen con cualquier punto, línea o área del trabajo actual y guardarla.</li> <li>Pulsar No para guardar la imagen en el trabajo actual sin vincularla a elemento alguno.</li> <li>Cer Después de guardar la imagen el sistema regresa automáticamente a la pantalla Aplicación Cámara.</li> </ul> |

| Captura de pantalla |      | <u></u>                                                                                                    |
|---------------------|------|----------------------------------------------------------------------------------------------------|
|                     | Paso | Descripción                                                                                                    |
|                     | 1.   | <ul> <li>Pulsar una tecla de acceso directo configurada para Captura de Pantalla o mantener pulsada la tecla Fn mientras pulsa '.'. Se genera una captura de pantalla de SmartWorx y se visualiza en la pantalla Anotaciones de Imagen.</li> <li>Ca función de tecla de acceso directo no está disponible en el controlador CS10.</li> </ul>                                                                                              |
|                     | 2.   | Es posible efectuar trazos sobre la captura de pantalla. Pulsar el icono 🟏 en                                                                                                    |
|                     |      | la barra de herramientas para activar la función de trazos. El icono 🔀 se<br>visualiza. Se muestran iconos adicionales para definir el grosor, estilo y color<br>de las líneas que se "tracen" sobre la imagen. No es posible mover la imagen.                                                                                                    |
|                     | 3.   | Pulsar <b>Graba</b> para guardar la captura de pantalla . Aparecerá una ventana de confirmación. Es posible vincular la captura de pantalla a un punto, línea o área.                                                                                                    |
|                     | 4.   | <ul> <li>Pulsar Anterio para vincular la captura de pantalla con el último punto guardado y grabarla.</li> <li>Pulsar Seleccpara vincular la captura de pantalla con cualquier punto, línea o área del trabajo actual y guardarla.</li> <li>Pulsar No para guardar la captura de pantalla en el trabajo actual sin vincularla a elemento alguno.</li> <li>C Después de guardar la captura de pantalla el sistema regresa auto-</li> </ul> |

## 2.3 Conexión del instrumento TPS con el controlador CS

| Conexión del instru- | Paso | Descripción                                                                                                    |
|----------------------|------|----------------------------------------------------------------------------------------------------|
| controlador CS,      | 1.   | Instalar el instrumento TPS. Consultar "1.2 Instalación del instrumento TPS".                                                                                                    |
| paso a paso          | 2.   | Colocar una correa de mano al controlador CS o instalar el controlador CS en un soporte y un bastón.                                                                                                    |
|                      | 3.   | <ul> <li>Encender el instrumento TPS y el controlador CS.</li> <li>Comprobar que el instrumento TPS está listo para trabajar de forma remota. El modo RCS sólo está disponible para el controlador CS15; el modo datalogger está disponible para todos los controladores CS.</li> </ul> |
|                      | 4.   | Iniciar el software SmartWorx Viva. Consultar "2.1 SmartWorx".                                                                                                    |
|                      | 5.   | Seleccionar <b>Menú Principal: Instrumento\Conexiones Instrumento\Asis-<br/>tente Conexion TPS</b> para iniciar el <b>Asistente Conexion TPS</b> . Para mayor<br>información, consultar el Manual Técnico de Referencia Nova Series.                                                    |
|                      | 6.   | Seguir los pasos que indica el <b>Asistente Conexion TPS</b> y conectar el instru-<br>mento TPS al controlador CS.                                                                                                    |

## Trabajo/Datos

## 3.1 Creación de un trabajo nuevo

Creación de un trabajo, paso a paso <sub>I</sub>

Pasos generales para crear un primer trabajo en SmartWorx.

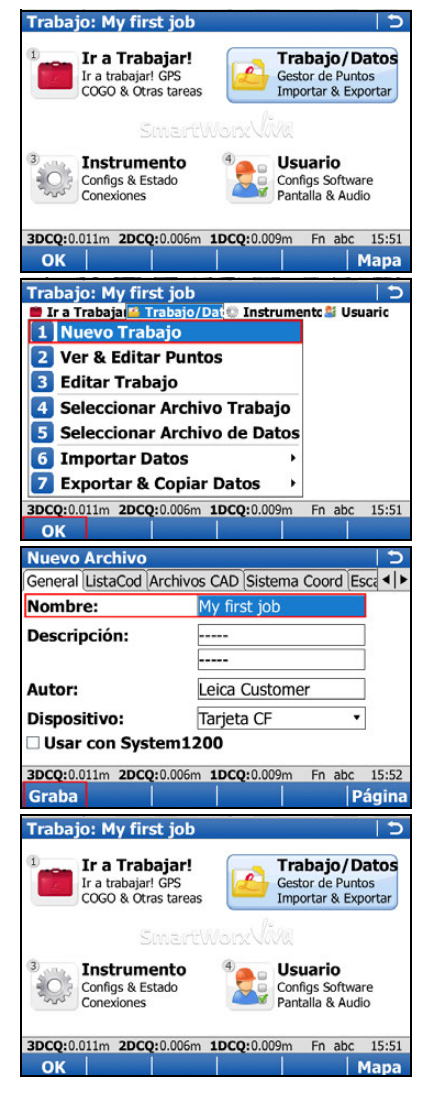

Creación del primer trabajo

- En el Menú Principal, seleccionar Trabajos & Datos y pulsar OK.
- Seleccionar Nuevo trabajo del menú Trabajos & Datos y pulsar OK.
- Introducir un nombre para el trabajo.
- Usar Página para alternar entre las páginas para definir un ListaCod, Archivos CAD, Sistema Coord, Escala y un Promedio.
- Pulsar Grabapara guardar el trabajo .
- Ha finalizado la creación de un primer trabajo, el cual queda seleccionado como el trabajo actual.
   Regresará automáticamente al Menú Principal y estará listo para iniciar la siguiente actividad.

Nova TPS, Trabajo/Datos

## Creación de una lista de códigos

Trabajo: My first job Creación de la primera lista de códigos 5 En el Menú Principal, seleccionar Trabajos & Trabajo/Datos Ir a Trabajar! Ir a trabajar! GPS COGO & Otras tareas Gestor de Puntos Importar & Exportar Datos y pulsar OK. 🛛 Usuario Instrumento 203 Configs & Estado Configs Software Pantalla & Audio 3DCQ:0.011m 2DCQ:0.006m 1DCQ:0.009m Fn abc 15:51 ОК Mapa Seleccionar Editar Trabajo del menú Trabajos & Trabajo: My first job 5 • ■ Ir a Trabaja ( Trabajo/Dat Instrumentc Usuaric 1 Nuevo Trabajo Datos y pulsar OK. 2 Ver & Editar Puntos 3 Editar Trabajo 4 Seleccionar Archivo Trabajo 5 Seleccionar Archivo de Datos 6 Importar Datos Exportar & Copiar Datos 3DCQ:0.011m 2DCQ:0.006m 1DCQ:0.009m Fn abc 16:05 OK Pulsar Página para cambiar a la página ListaCod. Propiedades Archivo My first job 5 • General ListaCod Archivos CAD Sistema Coord Esca ◄ ► • Tocar sobre la lista de selección para abrir la Lista Códigos: <Nind Ľ pantalla Listas de Códigos . 3DCQ:0.011m 2DCQ:0.006m 1DCQ:0.009m Fn abc 16 Datos Página Graba Pulsar **Nuevo** para crear una lista de códigos. • Listas de Código 5 Fecha Nombre Ninau 
 3DCQ:0.011m
 2DCQ:0.006m
 1DCQ:0.009m
 Fn abc
 16:05

 OK
 Nuevo
 Editar
 Borrar
 Más

 Teclear un Nombre (Descripción y Autor son Nueva Lista de Códio . 5 Nombre: opcionales). Descripción: My 1st codelist • Pulsar **Codigs**para abrir la pantalla **Códigos**. Autor: User 3DCQ:0.011m 2DCQ:0.006m 1DCQ:0.009m Fn abc 17:16 Codigs Graba Creación de un código Códigos 5 Código Descripción Pulsar **Nuevo** para crear un código. • 3DCQ:0.011m 2DCQ:0.006m 1DCQ:0.009m Fn abc 16:40

Creación de una lista de códigos, paso a paso

3.2

Pasos generales para crear una primera lista de códigos en SmartWorx.

| Nuevo Código     ⊃       Código:     EL       Descripción:     Light Pole       Nombre:     Electric       Tipo:     Punto       Linework:     Ninguno       Diameter        3DCQ:0.011m     2DCQ:0.006m       SDCQ:0.011m     2DCQ:0.006m       Códigos     ⊃       Código     Descripción       EL*     Light Pole                                                                                                    | <ul> <li>Teclear un Código (EL) y un Descripción (Light<br/>Pole), seleccionar el Nombre* (Electric), el Tipo<br/>(Punto) y el Linework (Ninguno) y crear un atri-<br/>buto (Diameter).</li> <li>Pulsar Grabapara guardar el código nuevo .</li> <li>* El Nombre se debe crear antes para poder<br/>seleccionarlo.</li> <li>Pulsar OK para regresar a la pantalla Nueva Lista<br/>de Códigos.</li> </ul> |
|----------------------------------------------------------------------------------------------------|----------------------------------------------------------------------------------------------------|
| 3DCQ:0.011m       2DCQ:0.006m       1DCQ:0.009m       Fn abc       17:23         OK       Nuevo       Info       Borrar       Más          Nueva Lista de Códigos       >       >       >       >         Nombre:       User Codelist       >       >         Descripción:       My 1st codelist        Autor:       User                                                                                                    | <ul> <li>Guardar la lista de códigos</li> <li>Pulsar Graba para guardar la lista de códigos.<br/>Regresará automáticamente a la pantalla Listas<br/>de Códigos.</li> </ul>                                                                                                    |
| 3DCQ:0.011m         2DCQ:0.006m         1DCQ:0.009m         Fn         abc         16:27           Graba         Codigs         Image: Codigs         Image: | <ul> <li>Pulsar OK para regresar a Propiedades trabajo,<br/>página ListaCod .</li> <li>Pulsar Graba para guardar el trabajo y regresar al<br/>Menú Principal.</li> </ul>                                                                                                    |
| 3DCQ:0.011m       2DCQ:0.006m       1DCQ:0.009m       Fn abc       17:33         OK       Nuevo       Editar       Borrar       Más         Trabajo:       My first job       >       >         Ir a Trabajar!       Ir a Trabajar!       Trabajo/Datos         Ir a trabajar!       Coso & Otras tareas       Gestor de Puntos         Instrumento       SimareWorkUVA         Configs & Estado       Configs Software         OK       Mapa                                                                                                    | Ha creado una primera lista de códigos, con<br>un código y un grupo de códigos y ha<br>quedado relacionado con el trabajo activo.                                                                                                    |

## Importación de datos ASCII a un trabajo

Objetivo

Importación de objetos puntuales al trabajo activo usando la función Importar Datos ASCII.

(P)

Debe existir un archivo ASCII con cualquier extensión en el directorio \DATA de la memoria interna o del dispositivo de almacenamiento de datos.

## **Importar Datos** ASCII, paso a paso

| Trabajo: My first job 5                                                                                                    | <ul> <li>Iniciar la Importación de datos ASCII</li> <li>En el Menú Principal, seleccionar Trabajos &amp;</li> </ul>                                                                                                    |
|----------------------------------------------------------------------------------------------------|----------------------------------------------------------------------------------------------------|
| COGO & Otras tareas                                                                                                    | Datos.                                                                                                    |
| SmartWork/Wa                                                                                                    |                                                                                                    |
| Configs & Estado<br>Conexiones                                                                                                    |                                                                                                    |
| 3DCQ:0.011m 2DCQ:0.006m 1DCQ:0.009m Fn abc 15:51<br>OK       Mapa                                                                                                    |                                                                                                    |
| Trabajo: My first job     >       Ir a Trabaja: Trabajo/Dato Instrument: Usuaric     1       Nuevo Trabajo     2       Ver & Editar Puntos       3     Editar Trabajo                                         | <ul> <li>En el menú Trabajos &amp; Datos, seleccionar<br/>Importar Datos, después Importar Datos ASCII y<br/>acceder a la pantalla Import. ASCII/GSI a<br/>Trabajo.</li> </ul>                                                                                                    |
| 4 Seleccionar Archivo Trabajo         5 Seleccionar Archivo de Datos         6 1 Importar datos ASCII         2 Import DXF data         3DCQ:0.020m 2DCQ:0.010m 1DCQ:0.017m Fn abc 14:29         OK           |                                                                                                    |
| Imprt Dats ASCII/GSI       Desde:     Tarjeta CF       Tipo datos a importar:     Datos ASCII       Desde Fichero:     Point objects.txt       A Archivo:     My first job       Lineas Cabecera:     Ninguno | <ul> <li>Seleccionar el dispositivo de almacenamiento, el tipo de datos (Datos ASCII), el archivo que será importado, el trabajo activo al cual se importarán los datos y definir si se tomarán en cuenta los encabezados.</li> <li>Acceder a la pantalla Configuración (Config).</li> </ul> |
| 3DCQ:0.018m         2DCQ:0.009m         1DCQ:0.016m         Fn         abc         14:30           OK         Config         Vista                  14:30 <td< th=""><th></th></td<>                          |                                                                                                    |
| Definir Importación ASCII                                                                                                    | Configuración de la Importación de datos ASCII                                                                                                    |
| Delimitador: Espacio 🔹                                                                                                    | Seleccionar el <b>Delimitador</b> .                                                                                                    |
| Pos ID Punto: 1                                                                                                    | • Definir la posición del ID Punto, Este (X), Norte                                                                                                    |
| Pos Este (X): 2 T                                                                                                    | (Y). Altura v Código (en caso usar alguno).                                                                                                    |
| Pos Altura: 4                                                                                                    | <ul> <li>Confirmar los parámetros de configuración y</li> </ul>                                                                                                    |
| Pos Código: Ninguno 🔻                                                                                                    | regresar a la pantalla <b>Import, ASCII/GSI a</b>                                                                                                    |
| ✓ Espacios Mult                                                                                                    | Trabaio (OK)                                                                                                    |
| Fn abc 14:30                                                                                                    |                                                                                                    |
| OK Defect                                                                                                    | • Accoder a la pantalla <b>Definir Tine de Alture</b> (En                                                                                                    |
| Imprt Dats ASCII/GSI                                                                                                    |                                                                                                    |
| Tipo datos a importar:                                                                                                    | Allulas).                                                                                                    |
| Datos ASCII                                                                                                    |                                                                                                    |
| Desde Fichero: Point objects.txt                                                                                                    |                                                                                                    |
| A Archivo: My first job                                                                                                    |                                                                                                    |
| Lineas Cabecera: Ninguno •                                                                                                    |                                                                                                    |
| 3DCQ:0.017m 2DCQ:0.009m 1DCQ:0.014m Fn abc 14:30<br>Ayuda Alturas Quitar                                                                                                    |                                                                                                    |

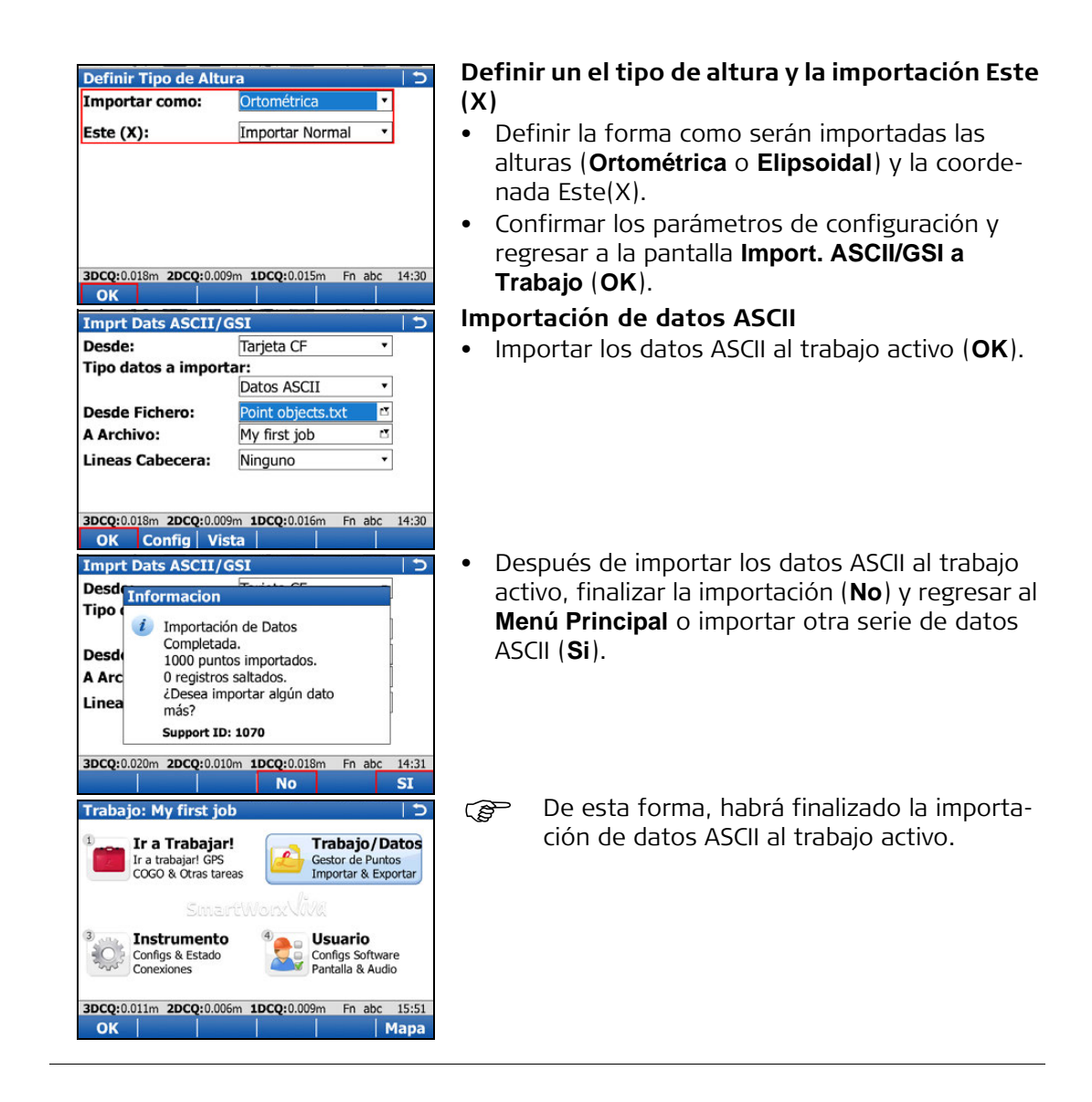

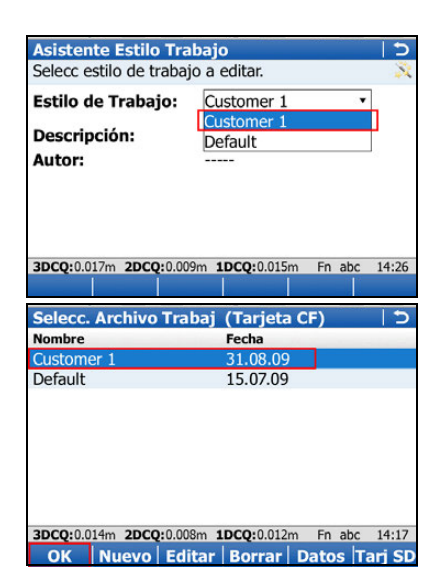

- Asegúrese de utilizar el estilo de trabajo (consultar Usuario, Estilo de Trabajo) correcto.
- Asegúrese de utilizar el trabajo (consultar Trabajo/Datos, Seleccionar Archivo Trabajo) correcto.

#### 4.1 **Estacionar**

## Objetivo

a paso

Determinar las coordenadas de la estación y la orientación del instrumento TPS utilizando mediciones TPS y/o mediciones GNSS.

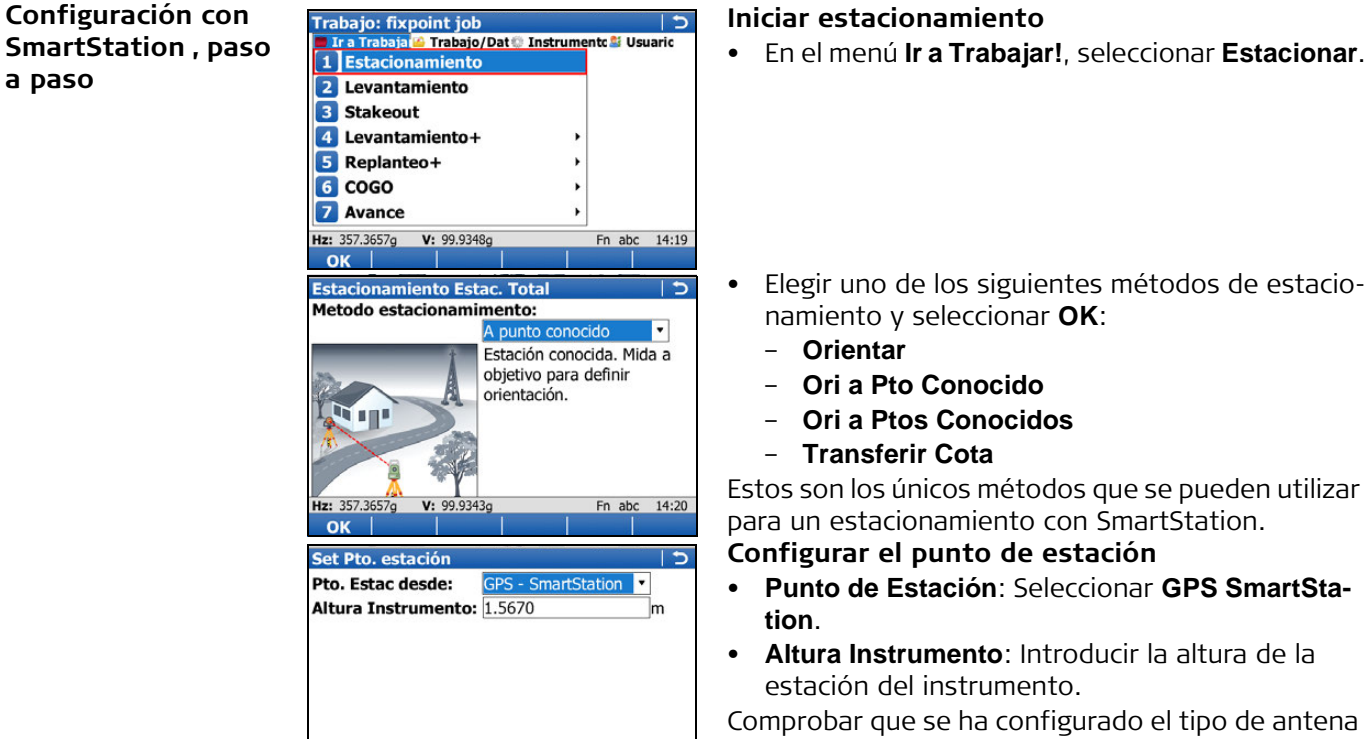

14:21

Fn abo

V: 99.9347d

- Punto de Estación: Seleccionar GPS SmartSta-
- Altura Instrumento: Introducir la altura de la

Comprobar que se ha configurado el tipo de antena correcto. De esta forma se asegura que el offset vertical entre el TPS y la antena

GS15/GS14/GS12/GS08plus se tomará en cuenta.

OK para acceder a la pantalla de Levantamiento GPS.

| Levantamiento: fi                                                                                                    | xpoint job                                                                                                    | <u>c</u>                                                                           |
|----------------------------------------------------------------------------------------------------|----------------------------------------------------------------------------------------------------|------------------------------------------------------------------------------------|
| Levant Código Anot                                                                                                    | Mapa                                                                                                    | 10                                                                                 |
| ID Punto:                                                                                                    | GPS0004                                                                                                    |                                                                                    |
|                                                                                                    |                                                                                                    |                                                                                    |
| Altura Antena:                                                                                                    | 1.5670                                                                                                    | m                                                                                  |
|                                                                                                    |                                                                                                    |                                                                                    |
| CO 2D:                                                                                                    | 7 6496m                                                                                                    |                                                                                    |
| CQ SD:                                                                                                    | 7.040011                                                                                                    |                                                                                    |
|                                                                                                    |                                                                                                    |                                                                                    |
| Hz: 357.3657g V: 99.                                                                                                    | .9348g                                                                                                    | Fn abc 14:25                                                                       |
| Ocupar Cerca                                                                                                    | P1                                                                                                    | Cocul Pagina                                                                       |
| Levantamiento: fi                                                                                                    | xpoint job                                                                                                    | <u>ح</u> ا                                                                         |
| Atención                                                                                                    | Mana                                                                                                    |                                                                                    |
| ID Pu                                                                                                    | cionado Sist                                                                                                    | A                                                                                  |
| Altur                                                                                                    | adas.                                                                                                    | m                                                                                  |
| Dulas EC                                                                                                    |                                                                                                    | =                                                                                  |
| Posic seleccion                                                                                                    | ar otro o F5(LOCA                                                                                                    | L)                                                                                 |
| CQ 3I para intr                                                                                                    | oducir coordenada                                                                                                    | 5                                                                                  |
| locales.                                                                                                    |                                                                                                    | -                                                                                  |
| Hz: 357.3659a V: 99.                                                                                                    | 9344a                                                                                                    | En abc 14:26                                                                       |
|                                                                                                    | 1                                                                                                    | .ocal SisCoor                                                                      |
|                                                                                                    |                                                                                                    |                                                                                    |
|                                                                                                    |                                                                                                    |                                                                                    |
|                                                                                                    |                                                                                                    |                                                                                    |
| Localiz. un pto Sm                                                                                                    | nartStation                                                                                                    | c                                                                                  |
| Localiz. un pto Sm<br>CS Nombre:                                                                                                    | My coord sys                                                                                                    | C                                                                                  |
| Localiz. un pto Sm<br>CS Nombre:<br>ID Estación:                                                                                                    | My coord sys<br>GPS0004                                                                                                    | ¢                                                                                  |
| Localiz. un pto Sm<br>CS Nombre:<br>ID Estación:<br>Este (X):                                                                                                    | My coord sys<br>GPS0004<br>500.0000                                                                                                    | a<br>ر                                                                             |
| Localiz. un pto Sm<br>CS Nombre:<br>ID Estación:<br>Este (X):<br>Norte (Y):                                                                                                    | My coord sys<br>GPS0004<br>500.0000<br>500.0000                                                                                                    | <del>د</del>  <br>                                                                 |
| Localiz. un pto Sm<br>CS Nombre:<br>ID Estación:<br>Este (X):<br>Norte (Y):<br>Alt. Orto:                                                                                                    | My coord sys<br>GPS0004<br>500.0000<br>500.0000<br>20.0000                                                                                                    | m m m                                                                              |
| Localiz. un pto Sm<br>CS Nombre:<br>ID Estación:<br>Este (X):<br>Norte (Y):<br>Alt. Orto:                                                                                                    | My coord sys           GPS0004           500.0000           500.0000           20.0000                                                                                                    | m<br>m<br>m<br>m                                                                   |
| Localiz. un pto Sm<br>CS Nombre:<br>ID Estación:<br>Este (X):<br>Norte (Y):<br>Alt. Orto:                                                                                                    | My coord sys           GPS0004           500.0000           500.0000           20.0000                                                                                                    | c  <br>m<br>m                                                                      |
| Localiz. un pto Sm<br>CS Nombre:<br>ID Estación:<br>Este (X):<br>Norte (Y):<br>Alt. Orto:<br>Hz: 357.3656g V: 99.                                                                                                    | Approximate Station My coord sys GPS0004 500.0000 500.0000 20.0000 9344g                                                                                                    | m<br>m<br>m<br>Fn abc 14:27                                                        |
| Localiz. un pto Sm<br>CS Nombre:<br>ID Estación:<br>Este (X):<br>Norte (Y):<br>Alt. Orto:<br>Hz: 357.3656g V: 99.<br>OK                                                                                                    | Approximate Station My coord sys GPS0004 500.0000 500.0000 20.0000 9344g                                                                                                    | m<br>m<br>Fn abc 14:27                                                             |
| Localiz. un pto Sm<br>CS Nombre:<br>ID Estación:<br>Este (X):<br>Norte (Y):<br>Alt. Orto:<br>Hz: 357,3656g V: 99.<br>OK V: 99.<br>OK Poner Orientación                                                                                                    | My coord sys           GPS0004           500.0000           500.0000           20.0000           9344g           Estación                                                                                                    | m<br>m<br>m<br>Fn abc 14:27                                                        |
| Localiz. un pto Sm<br>CS Nombre:<br>ID Estación:<br>Este (X):<br>Norte (Y):<br>Alt. Orto:<br>Hz: 357,3656g V: 99.<br>OK V: 99.<br>OK Poner Orientación<br>Orientación Punto Co                                                                                                    | Mart Station           My coord sys           GPS0004           500.0000           500.0000           20.0000           9344g           Image: State State | m<br>m<br>m<br>Fn abc 14:27                                                        |
| Localiz. un pto Sm<br>CS Nombre:<br>ID Estación:<br>Este (X):<br>Norte (Y):<br>Alt. Orto:<br>Hz: 357,3656g V: 99.<br>OK Poner Orientación<br>Orientación Punto Co<br>ID Espalda:                                                                                                    | My coord sys           GPS0004           500.0000           500.0000           20.0000           9344g           Estación           nocido [Punto Estaco           GPS0003                                                                                                    | m<br>m<br>m<br>Fn abc 14:27                                                        |
| Localiz. un pto Sm<br>CS Nombre:<br>ID Estación:<br>Este (X):<br>Norte (Y):<br>Alt. Orto:<br>Hz: 357.3656g V: 99.<br>OK<br>Poner Orientación<br>Orientación Punto Co<br>ID Espalda:<br>Alt.Reflector:                                                                                                    | MartStation           My coord sys           GPS0004           500.0000           500.0000           20.0000           9344g           Istación           nocido [Punto Estaco           GPS0003           1.5670                                                                                                    | Fn abc 14:27                                                                       |
| Localiz. un pto Sm<br>CS Nombre:<br>ID Estación:<br>Este (X):<br>Norte (Y):<br>Alt. Orto:<br>Poner Orientación<br>Orientación Punto Co<br>ID Espalda:<br>Alt.Reflector:                                                                                                    | Station           My coord sys           GPS0004           500.0000           500.0000           20.0000           9344g           I Estación           nocido [Punto Estac           GPS0003           1.5670                                                                                                    | Fn abc 14:27                                                                       |
| Localiz. un pto Sm<br>CS Nombre:<br>ID Estación:<br>Este (X):<br>Norte (Y):<br>Alt. Orto:<br>Hz: 357,35569 V: 99.<br>OK<br>Poner Orientación<br>Orientación Punto Co<br>ID Espalda:<br>Alt.Reflector:<br>Dirección Calcuald                                                                                                    | hartStation<br>My coord sys<br>GPS0004<br>500.0000<br>20.0000<br>20.0000<br>9344g<br>1 Estación<br>nocido  Punto Estac<br>GPS0003<br>1.5670<br>dla: 223.3505g<br>0.5416m                                                                                                    | Fn abc 14:27                                                                       |
| Localiz. un pto Sm<br>CS Nombre:<br>ID Estación:<br>Este (X):<br>Norte (Y):<br>Alt. Orto:<br>Hz: 357,3656g V: 99.<br>OK Poner Orientación<br>Orientación Punto Co<br>ID Espalda:<br>Alt.Reflector:<br>Dirección Calcualda:<br>Abiet Hz calcualda:                                                                                              | Aart Station<br>My coord sys<br>GPS0004<br>500.0000<br>20.0000<br>20.0000<br>93449<br>93449<br>93449<br>93449<br>93449<br>93449<br>1 Estación<br>nocido [Punto Estac<br>GPS0003<br>1.5670<br>da: 223.3505g<br>: 0.5416m                                                                                                    | m<br>m<br>m<br>Fn abc 14:27                                                        |
| Localiz. un pto Sm<br>CS Nombre:<br>ID Estación:<br>Este (X):<br>Norte (Y):<br>Alt. Orto:<br>Hz: 357.3656g V: 99.<br>OK<br>Poner Orientación<br>Orientación Punto Co<br>ID Espalda:<br>Alt.Reflector:<br>Dirección Calcualda:<br>Dist Hz calcualda:<br>Ablema:                                                                                 | Bart Station           My coord sys           GPS0004           500.0000           500.0000           20.0000           20.0000           9344g           Image: Station           BEstación           nocido [Punto Estac           GPS0003           1.5670           da: 223.3505g           0.5416m                                                                                                    | m<br>m<br>m<br>Fn abc 14:27                                                        |
| Localiz. un pto Sm<br>CS Nombre:<br>ID Estación:<br>Este (X):<br>Norte (Y):<br>Alt. Orto:<br>Hz: 357.3656g V: 99.<br>OK<br>Poner Orientación<br>Orientación Punto Co<br>ID Espalda:<br>Alt.Reflector:<br>Dirección Calcualda:<br>Dist Hz calcualda:<br>ADist Horiz:<br>AAltura:                                                                | Bart Station           My coord sys           GPS0004           500.0000           500.0000           20.0000           20.0000           9344g           Image: Station           Sector           GPS0003           1.5670           da: 223.3505g           0.5416m                                                                                                    | nm<br>m<br>m<br>Fn abc 14:27<br>ión [Dibujar]<br>m                                 |
| Localiz. un pto Sm<br>CS Nombre:<br>ID Estación:<br>Este (X):<br>Norte (Y):<br>Alt. Orto:<br>Hz: 357.3656g V: 99.<br>OK<br>Poner Orientación<br>Orientación Punto Co<br>ID Espalda:<br>Alt.Reflector:<br>Dirección Calcualda:<br>Dist Hz calcualda:<br>ADist Horiz:<br>AAltura:<br>Hz: 357.3659g V: 99.                                        | hartStation<br>My coord sys<br>GPS0004<br>500.0000<br>20.0000<br>20.0000<br>9344g<br>Estación<br>nocido Punto Estac<br>GPS0003<br>1.5670<br>da: 223.3505g<br>0.5416m<br><br>9344g                                                                                                    | Fn abc 14:27                                                                       |
| Localiz. un pto Sm<br>CS Nombre:<br>ID Estación:<br>Este (X):<br>Norte (Y):<br>Alt. Orto:<br>Hz: 357.3656g V: 99.<br>OK<br>Poner Orientación<br>Orientación Punto Co<br>ID Espalda:<br>Alt.Reflector:<br>Dirección Calcualda:<br>Alt.Reflector:<br>Dirección Calcualda:<br>Alt.Hz calcualda:<br>Altura:<br>Hz: 357.3659g V: 99.<br>Acepta Dist | hartStation<br>My coord sys<br>GPS0004<br>500.0000<br>20.0000<br>20.0000<br>9344g<br>Estación<br>nocido [Punto Estac<br>GPS0003<br>1.5670<br>da: 223.3505g<br>0.5416m<br><br>9344g<br>GPS                                                                                                    | m<br>m<br>m<br>m<br>Fn abc 14:27<br>ión Dibujar<br>m<br>Fn abc 14:28<br>Más Página |

## Medición del punto de estación

- **Ocupar** para iniciar la medición del punto.
- **Parar** para finalizar la medición del punto.
- Graba para guardar la información del punto.

## Selección de un sistema de coordenadas

Si aún no se ha elegido un sistema de coordenadas:

• Local para acceder a Localiz. un pto SmartStation

o bien

- **SisCoor** para acceder a **Sistemas Coordenadas** y seleccionar un sistema de coordenadas existente. En esta pantalla también es posible crear y editar un sistema de coordenadas.
- **CS Nombre** Introducir un nombre para el sistema de coordenadas local.
- Introducir las coordenadas locales para el punto de estacionamiento.
- **OK** para definir el sistema de corodenadas.

## Definir la orientación de la estación

- **ID Espalda**. Seleccionar el Id de punto de espalda.
- Dist para medir el punto.
- Acepta para definir el ángulo de la estación y regresar al Menú Principal.
- De esta forma, habrá finalizado la puesta en estación con SmartStation.

## Estacionamiento con SmartPole, paso a paso

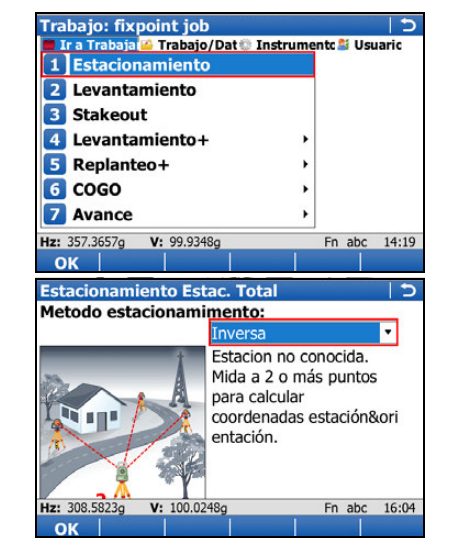

## Iniciar estacionamiento

- En el menú Ir a Trabajar!, seleccionar Estacionar.
- Elegir uno de los siguientes métodos y seleccionar **OK**:
  - Ori a Ptos Conocidos
  - Inversa
  - Ori a Pto Conocido

Estos son los únicos métodos que se pueden utilizar para un estacionamiento con SmartPole.

• En este apartado se muestra el proceso para **Método:I.Inversa Clásic**.

| Intro Into. Estacion                                             |                                                        | C         |
|------------------------------------------------------------------|--------------------------------------------------------|-----------|
| ID Estación:                                                     | 1001                                                   |           |
| Altura Instrumento:                                              | 1.5000                                                 | m         |
| Codigo Pto:                                                      | <ninguno></ninguno>                                    | 13        |
|                                                                  | inter para pres                                        |           |
| Archivo de Control                                               | :                                                      |           |
| Archivo de Control                                               | fixpoint job                                           | 1         |
| Archivo de Control                                               | fixpoint job<br>1.00000000000000                       | <u> </u>  |
| Archivo de Control<br>Escala actual:<br>Hz: 308.5823g V: 100.024 | fixpoint job<br>1.000000000000000000000000000000000000 | abc 16:05 |

| Medir Punto Vi                                                                                                    | sado 1                                                                                                    | <u>1</u>                                                      | )      |
|----------------------------------------------------------------------------------------------------|----------------------------------------------------------------------------------------------------|---------------------------------------------------------------|--------|
| ID Punto:                                                                                                    | 1010                                                                                                    | 13                                                            | •      |
| Alt.Reflector:                                                                                                    | 1.5000                                                                                                    | m                                                             |        |
| Ángulo Hz:                                                                                                    | 308.5818g                                                                                                    |                                                               |        |
| Ángulo V:                                                                                                    | 100.0248g                                                                                                    |                                                               | -      |
| Distancia Geor                                                                                                    | nétrica:                                                                                                    |                                                               |        |
|                                                                                                    | m                                                                                                    |                                                               |        |
| ΔHz:                                                                                                    | g                                                                                                    |                                                               |        |
| ΔDist Horiz:                                                                                                    | m                                                                                                    |                                                               | •      |
| Hz: 308.5820g V                                                                                                    | 100.0247g                                                                                                    | Fn abc 16:00                                                  | 5      |
| Medir Dist                                                                                                    | Graba GPS                                                                                                    |                                                               |        |
| Levantamiento                                                                                                    | : fixpoint job                                                                                                    | 1                                                             | )      |
| Levant Código A                                                                                                    | not Mapa                                                                                                    |                                                               |        |
| ID Punto:                                                                                                    | GPS0001                                                                                                    |                                                               |        |
| Altura Antena:                                                                                                    | 1.5590                                                                                                    | m                                                             |        |
|                                                                                                    |                                                                                                    |                                                               |        |
| CQ 3D:                                                                                                    | 4.4371m                                                                                                    |                                                               |        |
| CQ 3D:<br>Hz: 308.5819g V                                                                                                    | 4.4371m<br>: 100.0248g                                                                                                    | Fn abc 14:21                                                  | 1      |
| CQ 3D:<br>Hz: 308.5819g V<br>Ocupar Cerca                                                                                                    | 4.4371m<br>: 100.0248g                                                                                                    | Fn abc 14:21                                                  | 1<br>a |
| CQ 3D:<br>Hz: 308.5819g V<br>Ocupar Cerca<br>Medir Punto Vi                                                                                                    | 4.4371m<br>: 100.0248g<br>                                                                                                   | Fn abc 14:21<br> Pt Ocul   Página<br>  ±                      | 1<br>a |
| CQ 3D:<br>Hz: 308.5819g V<br>Ocupar Cerca<br>Medir Punto Vi<br>ID Punto:                                                                                                    | 4.4371m<br>100.0248g<br><b>sado 1</b><br>1010                                                                                | Fn abc 14:21<br> Pt Ocul Págin:<br>  1                        | a<br>a |
| CQ 3D:<br>Hz: 308.5819g V<br>Ocupar Cerca<br>Medir Punto Vi<br>ID Punto:<br>Alt.Reflector:                                                                                         | 4.4371m<br>100.0248g<br><b>isado 1</b><br>1010<br>1.5000                                                                     | Fn abc 14:21<br> Pt Ocul Págin<br>  <del>1</del><br> T<br>  m | a D    |
| CQ 3D:<br>Hz: 308.5819g V<br>Ocupar Cerca<br>Medir Punto Vi<br>ID Punto:<br>Alt.Reflector:<br>Ángulo Hz:                                                                           | 4.4371m<br>100.0248g<br><b>isado 1</b><br>1010<br>1.5000<br>308.5822g                                                        | Fn abc 14:21<br>Pt Ocul Págin<br>T<br>T<br>m                  |        |
| CQ 3D:<br>Hz: 308.5819g V<br>Ocupar Cerca<br>Medir Punto Vi<br>ID Punto:<br>Alt.Reflector:<br>Ángulo Hz:<br>Ángulo V:                                                              | 4.4371m<br>100.0248g<br><b>isado 1</b><br>1010<br>1.5000<br>308.5822g<br>100.0248g                                           | Fn abc 14:21<br>Pt Ocul Págin<br>t<br>m                       | a D    |
| CQ 3D:<br>Hz: 308.5819g V<br>Ocupar Cerca<br>Medir Punto Vi<br>ID Punto:<br>Alt.Reflector:<br>Ángulo Hz:<br>Ángulo V:<br>Distancia Geor                                            | 4.4371m<br>: 100.0248g<br><b>isado 1</b><br>1010<br>1.5000<br>308.5822g<br>100.0248g<br>nétrica:                             | Fn abc 14:21<br>Pt Ocul Págin:                                |        |
| CQ 3D:<br>Hz: 308.5819g V<br>Ocupar Cerca<br>Medir Punto Vi<br>ID Punto:<br>Alt.Reflector:<br>Ángulo Hz:<br>Ángulo V:<br>Distancia Geor                                            | 4.4371m<br>: 100.0248g<br>isado 1<br>1010<br>1.5000<br>308.5822g<br>100.0248g<br>métrica:<br>m                               | Fn abc 14:21<br>Pt Ocul Págin:<br>m                           |        |
| CQ 3D:<br>Hz: 308.5819g V<br>Ocupar Cerca<br>Medir Punto Vi<br>ID Punto:<br>Alt.Reflector:<br>Ángulo Hz:<br>Ángulo V:<br>Distancia Geor<br>ΔHz:                                    | 4.4371m<br>: 100.0248g<br><b>isado 1</b><br>1010<br>1.5000<br>308.5822g<br>100.0248g<br><b>nétrica:</b><br>m<br>g            | Fn abc 14:21<br>Pt Ocul Págini<br>m                           |        |
| CQ 3D:<br>Hz: 308.5819g V<br>Ocupar Cerca<br>Medir Punto Vi<br>ID Punto:<br>Alt.Reflector:<br>Ángulo Hz:<br>Ángulo V:<br>Distancia Geor<br>ΔHz:<br>ΔDist Horiz:                    | 4.4371m<br>100.0248g<br>3ado 1<br>1010<br>1.5000<br>308.5822g<br>100.0248g<br>nétrica:<br>m                                  | Fn abc 14:21<br>Pt Ocul Página<br>m                           |        |
| CQ 3D:<br>Hz: 308.5819g V<br>Ocupar Cerca<br>Medir Punto Vi<br>ID Punto:<br>Alt.Reflector:<br>Ángulo Hz:<br>Ángulo V:<br>Distancia Geor<br>AHz:<br>ADist Horiz:<br>Hz: 308.5822g V | 4.4371m<br>100.0248g<br><b>isado 1</b><br>1010<br>1.5000<br>308.5822g<br>100.0248g<br>nétrica:<br>m<br>g<br>m<br>: 100.0248g | Fn abc 14:21<br>Pt Ocul Página<br>m<br>m<br>Fn abc 16:10      |        |

| ID Punto:          | 1001      | 1      | 5     |
|--------------------|-----------|--------|-------|
| Alt.Reflector:     | 1.5000    |        | m     |
| Ángulo Hz:         | 187.0669g |        |       |
| Ángulo V:          | 100.0002g |        | -     |
| Distancia Geomé    | étrica:   |        |       |
|                    | m         |        |       |
| ΔHz:               | g         |        |       |
| ∆Dist Horiz:       | m         |        |       |
| Hz: 187.0669g V: 1 | 100.0002g | Fn abc | 14:22 |
| Medir Dist         | Graba GPS | Calc   |       |

## Introducir información de la estación

- **ID Estación** Introducir un nombre para la estación.
- Altura Instrumento: Introducir la altura del instrumento.
- Si todos los puntos de control provienen de GPS, no seleccionar el campo Usar trabajo de control para puntos objetivo.
- OK para acceder a las pantallas para medir puntos visados.

## Medición de puntos visados

- Altura Reflector. Introducir la altura del prisma. Al proceder con GPS Levantamiento, se aplicará el offset vertical correcto, por lo que automáticamente se obtendrá la altura de antena correcta.
- **GPS** para efectuar primero el GPS Levantamiento antes de regresar a esta pantalla.
- **Ocupar** para iniciar la medición del punto de estación.
- **Parar** para finalizar la medición del punto de estación.
- Graba para guardar la información del punto y regresar automáticamente a Medir Punto Visado 1 en modo TPS.
- **Medir** para medir hacia el punto visado 1 con TPS.

La pantalla se actualiza automáticamente a **Medir Punto Visado 2**.

• Repetir los pasos anteriores para medir los otros puntos visados.

**GPS** para efectuar primero el GPS Levantamiento antes de regresar a la pantalla **Medir Punto Visado**, después

**Medir** para medir hacia cada punto visado con TPS.

- Cuando se hayan medido suficientes puntos visados para calcular la posición de la estación, aparecerá la tecla de función Calc.
- **Calc** para calcular la posición de la estación.

| Resultados Punto Estaci   | ón    | Calidad   | Objetivos | Dibuja |
|---------------------------|-------|-----------|-----------|--------|
| Este (X):                 | 764   | 405.633   | Om        |        |
| Norte (Y):                | 253   | 120.932   | 2m        |        |
| Altura:                   | 400   | .3876m    |           |        |
| Nueva Orientación:        | 308   | .5823g    |           |        |
| Usar sólo N,E y or altura | ienta | icion, si | n actual  | izar   |
| Hz: 308.5826g V: 100.0.   | 244g  |           | Fn abc    | 16:15  |
|                           |       |           |           |        |

## Cálculo de la estación

- Analizar los resultados del cálculo de la estación.
- Acepta para definir la posición de la estación y regresar al Menú Principal.

De esta forma, habrá finalizado la puesta en estación con SmartPole.

## 4.2 Levantamiento

## Objetivo

Levantamiento de objetos puntuales (hidrantes, postes de alumbrado, etc.) seleccionando códigos por teclado.

#### Levantamiento de **Iniciar Levantamiento** Trabajo: Customer 1 5 Ir a Trabaja A Trabajo/Dat® Instrume Levantamiento objetos puntuales, En el menú Ir a Trabajar!, seleccionar Levanta-• paso a paso miento y acceder a Levantamiento. 2 Stakeout 3 Levantamiento+ 4 Replanteo+ 5 COGO 6 Avance 🔽 Cambiar a menú Base RTK 3DCQ:0.021m 2DCQ:0.011m 1DCQ:0.018m Fn abc 14:29 Cambiar a la página Código. Levantamiento: Customer 1 15 . Survey Code Mapa ID Punto: Point0001 Código: <Ninguno> 5 CQ 3D: 0.019m 3DCQ:0.019m 2DCQ:0.010m 1DCQ:0.017m Fn abc 14:32 Ocupar | Cerca Pt Ocul Página Selección del código Selecionar Código del Punto Código Descripción Resaltar Código y seleccionar el código EL (para • TSP Traffic Sign Pt TSB Traffic Sign Brd poste de alumbrado eléctrico). Para seleccionar TSPT Traffic Sgn Post el código EL, desplazarse al código en la lista o EP\* Electric Pole teclearlo para abrir la lista desplegable y buscar ELP\* el código. ET\* EL EUN\* round Teclear el texto de búsqueda respetando (B SV\* Stop Valve 3DCQ:0.019m 2DCQ:0.010m 1DCQ:0.017m Fn abc 14:: ABCDE FGHIJ KLMNO PQRST UVWXY Z\*? 14:32 minúsculas y mayúsculas del código. Medición del objeto puntual Levantamiento: Customer 1 Survey Code Mapa Después de elegir el código, pulsar Medir para ID Punto: Point0001 medir el objeto puntual. Código: Diameter: 0.021m CQ 3D: 3DCQ:0.021m 2DCQ:0.010m 1DCQ:0.018m Fn abo Ocupar Cerca Pt Ocul Págin Introduc. Atributs Obligate • Una vez que la medición ha finalizado, aparecerá Código: EL la pantalla Introduc. Atributos Oblig., ya que el Descripción: Light Pole atributo Diameter es obligatorio y el campo está Diameter: vacío. Introducir un diámetro de 300 (mm) y pulsar OK • para guardar el punto. 3DCQ:0.014m 2DCQ:0.008m 1DCQ:0.012m Fn abc 14:50 Ultim Defect

| Point0002        |                               | ]                    |
|------------------|-------------------------------|----------------------|
| EL               | Ľ                             | ]                    |
|                  |                               |                      |
|                  |                               |                      |
|                  |                               |                      |
| 0.014m           |                               |                      |
| 0.000 1000-0.012 | Co obc                        | 14.54                |
|                  | Point0002<br>EL<br><br>0.014m | Point0002 EL  0.014m |

- De esta forma habrá finalizado la medición (P de su primer objeto puntual.
- Después de guardar el punto, se visualizan el (P código y el valor del atributo grabados.

#### 4.3 Replantear

## Objetivo

Replanteo de

paso a paso

Replanteo de objetos puntuales. Para facilitar el trabajo, se definirá un filtro antes de replantear el objeto puntual. El filtro se definirá de tal forma que sólo quedarán disponibles aquellos puntos con un determinado código y que aún no hayan sido replanteados.

Para agilizar el ejemplo, omitir los pasos relativos a los filtros y comenzar direc-S tamente con el replanteo del objeto puntual.

#### **Comenzar Replanteo Polar** Trabajo: Customer 1 🕴 🔤 Iratajo/Dat 🕲 Instrument: 🚨 Usuaric 5 objetos puntuales, En el menú Ir a Trabajar! seleccionar Replantear 1 Levantamiento 2 Replantea y acceder a Replanteo Polar. 3 Levantamiento+ 4 Replanteo+ 5 COGO 6 Avance 7 Cambiar a menú Base RTK 3DCQ:0.014m 2DCQ:0.008m 1DCQ:0.012m Fn abc 14:18 OK Seleccione Trabajo de Control Seleccione Trabajo de Control 5 Archivo de Control: Customer 1 Ľ • Seleccionar el trabajo que contiene los puntos que serán replanteados. Pulsar OK para acceder a la pantalla Replanteo Polar. 3DCQ:0.012m 2DCQ:0.007m 1DCQ:0.010m Fn abc 14:51 OK Configuración de Replantear **Replanteo Orto** Ð Replantear Mapa Pulsar Fn Config para acceder a la pantalla Confi-(N) **ID Punto:** guración. int0001 Ľ 0.006 Altura: 467.736m 0.001 Altura Antena: 2.000 0.000 m 3DCQ:0.018m 2DCQ:0.010m 1DCQ:0.015m Fn abc 14:18 Ayuda Config Quitar Configurar los siguientes parámetros: Configuración C General Control Calidad Alturas Visualiz & Audio In < • En las páginas General, Control Calidad e 🗆 Permitir editar la altura del punto a Informe: No modificar los parámetros. replantear Offset de altura de todos los puntos del En la página Alturas: Seleccionar Offset de replanteo altura de todos los puntos del replanteo y 0.000 Despiz.Altura: m poner **Despiz Altura** a **0.000** m. 3DCQ:0.014m 2DCQ:0.007m 1DCQ:0.012m Fn abc 14:26

| Configuración                                                                                                    |                                                                                                    | <u>0</u>                                                                                                    |
|----------------------------------------------------------------------------------------------------|----------------------------------------------------------------------------------------------------|----------------------------------------------------------------------------------------------------|
| General Control Calidad                                                                                                    | Alturas Visualiz & Au                                                                                                    | dio In ◀ ►                                                                                                    |
| Unentar nacia.                                                                                                    | Con Norte                                                                                                    |                                                                                                    |
| Navegar usando:                                                                                                    | Dent/Fue,Izda/Dch                                                                                                    | a 🔻 🔤                                                                                                    |
| Cambiar a diana a objetivo                                                                                                    | menos de 0.5m o                                                                                                    | del                                                                                                    |
| 🗆 Bip rápido cerca d                                                                                                    | lel punto                                                                                                    |                                                                                                    |
| 3DCQ:0.016m 2DCQ:0.008                                                                                                    | m <b>1DCQ:</b> 0.014m Fn a                                                                                                    | abc 14:26                                                                                                    |
| Replanteo Ortogona                                                                                                    | al                                                                                                    | 5                                                                                                    |
| Replantear Mapa                                                                                                    |                                                                                                    |                                                                                                    |
| Point001                                                                                                    |                                                                                                    | (N)                                                                                                    |
| Altura:                                                                                                    |                                                                                                    | 0.0030                                                                                                    |
| 401.8953m                                                                                                    |                                                                                                    | 1                                                                                                    |
| Altura Obiativa                                                                                                    |                                                                                                    |                                                                                                    |
| 1.5000 m                                                                                                    | $\Sigma$                                                                                                    | 0.0093                                                                                                    |
| Hz: 0.0002g V: 79.900                                                                                                    | 02g Fn a                                                                                                    | abc 08:25                                                                                                    |
| All   Dist   Gra                                                                                                    | ba   Levan                                                                                                    | t   Pagina                                                                                                    |
| Pisteet * Kartta *                                                                                                    |                                                                                                    |                                                                                                    |
| Punto                                                                                                    | Código Punto                                                                                                    |                                                                                                    |
| Point0001                                                                                                    | EL                                                                                                    |                                                                                                    |
|                                                                                                    |                                                                                                    |                                                                                                    |
| 3DCQ:0.016m 2DCQ:0.009<br>Ayuda   Inicio   Fin<br>Orden y Filtros                                                                                                    | m 1DCQ:0.013m Fn a<br>n Log Filtro                                                                                                    | abc 14:38<br>Quitar                                                                                                    |
| 3DCQ:0.016m 2DCQ:0.009<br>Ayuda   Inicio   Fin<br>Orden y Filtros<br>Points                                                                                                    | m 1DCQ:0.013m Fn a                                                                                                    | abc 14:38<br>Quitar                                                                                                    |
| 3DCQ:0.016m 2DCQ:0.009<br>Ayuda Inicio Fit<br>Orden y Filtros<br>Points<br>Ordenar por:<br>Filtro por:                                                                                                    | m 1DCQ:0.013m En and in Log Filtro                                                                                                    | abc 14:38<br>Quitar                                                                                                    |
| 3DCQ:0.016m     2DCQ:0.009       Ayuda     Inicio     Fit       Orden y Filtros     Points     Ordenar por:       Filtro por:     Filtro por:                                                                                                    | m 1DCQ:0.013m En En<br>n Log Filtro<br>ID Pto.Ascendente<br>Código de Punto                                                                                                    | abc 14:38<br>Quitar                                                                                                    |
| 3DCQ:0.016m     2DCQ:0.009       Ayuda     Inicio     Fit       Orden y Filtros     Points       Ordenar por:     Filtro por:                                                                                                    | m 1DCQ:0.013m En En<br>Log Filtro<br>ID Pto.Ascendente<br>Código de Punto<br>m 1DCQ:0.012m En E                                                                                                    | abc 14:38<br>Quitar                                                                                                    |
| 3DCQ:0.016m       2DCQ:0.009         Ayuda       Inicio       Fit         Orden y Filtros       Points       Ordenar por:         Ordenar por:       Filtro por:       SDCQ:0.015m       2DCQ:0.008         OK       OK       OK       OK                                                                                                    | m 1DCQ:0.013m Fn &<br>n Log Filtro<br>ID Pto.Ascendente<br>Código de Punto<br>m 1DCQ:0.012m Fn &<br>Codigs Replan                                                                                                    | abc 14:38<br>Quitar                                                                                                    |
| 3DCQ:0.016m         2DCQ:0.009           Ayuda         Inicio         Fit           Orden y Filtros         Points         Ordenar por:           Filtro por:         3DCQ:0.015m         2DCQ:0.008           OK                                                                                                    | m 1DCQ:0.013m Fn a<br>n Log Filtro<br>ID Pto.Ascendente<br>Código de Punto<br>m 1DCQ:0.012m Fn a<br>Codigs Replan                                                                                                    | abc 14:34<br>Quitar<br>><br>-<br>-<br>-<br>-<br>-<br>-<br>-<br>-<br>-<br>-<br>-<br>-<br>-<br>-<br>-<br>-<br>-<br>-                                                                                                    |
| 3DCQ:0.016m         2DCQ:0.009           Ayuda         Inicio         Fit           Orden y Filtros         Points         Ordenar por:           Piltro por:         SDCQ:0.015m         2DCQ:0.008           OK         Image: Comparison of the second second s                                    | m 1DCQ:0.013m Fn i<br>n Log Filtro<br>ID Pto.Ascendente<br>Código de Punto<br>m 1DCQ:0.012m Fn i<br>Codigs Replan<br>to<br>Activado<br>No                                                                                             | abc 14:38<br>Quitar                                                                                                    |
| 3DCQ:0.016m 2DCQ:0.009<br>Ayuda Inicio Fit<br>Orden y Filtros<br>Points<br>Ordenar por:<br>Filtro por:<br>3DCQ:0.015m 2DCQ:0.008<br>OK  <br>Filtro Código de Pur<br>Código<br>TSP<br>TSB<br>TSB                                                                                                    | m 1DCQ:0.013m Fn i<br>n Log Filtro<br>ID Pto.Ascendente<br>Código de Punto<br>m 1DCQ:0.012m Fn i<br>Codigs Replan<br>hto<br>Activado<br>No                                                                                            | abc 14:38<br>Quitar<br>><br>><br>*<br>*<br>*<br>*<br>*                                                                                                    |
| 3DCQ:0.016m       2DCQ:0.009         Ayuda       Inicio       Fit         Orden y Filtros       Points       Points         Ordenar por:       Filtro por:       State of the state of the state of t         | m 1DCQ:0.013m Fn i<br>n Log Filtro<br>ID Pto.Ascendente<br>Código de Punto<br>m 1DCQ:0.012m Fn i<br>Codigs Replan<br>to<br>Activado<br>No<br>No<br>No<br>Si                                                                           | abc 14:38<br>Quitar<br>><br>-<br>-<br>-<br>-<br>-<br>-<br>-<br>-<br>-<br>-<br>-<br>-<br>-<br>-<br>-<br>-<br>-<br>-                                                                                                    |
| 3DCQ:0.016m       2DCQ:0.009         Ayuda       Inicio       Fit         Orden y Filtros       Points       Ordenar por:         Filtro por:       Socore       Socore         3DCQ:0.015m       2DCQ:0.008       OK       Socore         Filtro Código de Pur       Código       TSP       TSB         TSPT       EL       EL       EL       EL                                                                                                    | m 1DCQ:0.013m Fn (<br>n Log Filtro<br>ID Pto.Ascendente<br>Código de Punto<br>m 1DCQ:0.012m Fn (<br>Codigs Replan<br>nto<br>Activado<br>No<br>No<br>Si<br>No<br>No                                                                    | abc 14:38<br>Quitar                                                                                                    |
| 3DCQ:0.016m         2DCQ:0.009           Ayuda         Inicio         Fit           Orden y Filtros         Points         Ordenar por:           Filtro por:         Inicio         Fit           3DCQ:0.015m         2DCQ:0.008         OK           Filtro Código de Pur         Código         TSP           TSP         TSP         TSP           EL         EL         EL           ELP         ET         ET                                                                                                    | m 1DCQ:0.013m En En<br>Log Filtro<br>ID Pto.Ascendente<br>Código de Punto<br>m 1DCQ:0.012m En a<br>Codigs Replan<br>to<br>Activado<br>No<br>No<br>No<br>No<br>No<br>No<br>No<br>No<br>No<br>N                                         | abc 14:38<br>Quitar                                                                                                    |
| 3DCQ:0.016m 2DCQ:0.009<br>Ayuda Inicio Fit<br>Orden y Filtros<br>Points<br>Ordenar por:<br>Filtro por:<br>3DCQ:0.015m 2DCQ:0.008<br>OK<br>Filtro Código de Pur<br>Código<br>TSP<br>TSP<br>TSP<br>TSP<br>TSP<br>TSP<br>EL<br>EL<br>EL<br>EL<br>EL<br>EL<br>EL<br>EL<br>EL<br>EL                                                                                                    | m 1DCQ:0.013m En (<br>n Log Filtro<br>ID Pto.Ascendente<br>Código de Punto<br>Código de Punto<br>m 1DCQ:0.012m En (<br>Codigs Replat<br>nto<br>Activado<br>No<br>No<br>No<br>No<br>No<br>No<br>No<br>No<br>No<br>N                    | abc 14:34<br>Quitar                                                                                                    |
| 3DCQ:0.016m         2DCQ:0.009           Ayuda         Inicio         Fit           Orden y Filtros         Points         Ordenar por:           Ordenar por:         Filtro por:         State of the second second se | m 1DCQ:0.013m Fn (<br>n Log Filtro<br>ID Pto.Ascendente<br>Código de Punto<br>m 1DCQ:0.012m Fn (<br>Codigs Replat<br>nto<br>Activado<br>No<br>No<br>No<br>No<br>No<br>No<br>No<br>No<br>No<br>N                                       | abc 14:38<br>Quitar<br>Control Control Contr |
| 3DCQ:0.016m         2DCQ:0.009           Ayuda         Inicio         Fit           Orden y Filtros         Points         Ordenar por:           Points         Ordenar por:         Filtro por:           3DCQ:0.015m         2DCQ:0.008         OK           OK         Image: State State                                                                                | m 1DCQ:0.013m Fn (<br>ID Pto. Ascendente<br>Código de Punto<br>m 1DCQ:0.012m Fn (<br>Código Replan<br>nto<br>Activado<br>No<br>No<br>No<br>No<br>No<br>No<br>No<br>No<br>No<br>N                                                      | abc 14:38<br>Quitar                                                                                                    |
| 3DCQ:0.016m         2DCQ:0.009           Ayuda         Inicio         Fit           Orden y Filtros         Points         Ordenar por:           Piltro por:         Points         Ordenar por:           SDCQ:0.015m         2DCQ:0.008         OK           OK         Image: Solution of the solution of the solution                                                                                 | m 1DCQ:0.013m Fn (<br>ID Pto.Ascendente<br>Código de Punto<br>m 1DCQ:0.012m Fn (<br>Codigs Replan<br>to<br>Activado<br>No<br>No<br>No<br>No<br>No<br>No<br>No<br>No<br>No<br>N                                                        | abc 14:38<br>Quitar                                                                                                    |
| 3DCQ:0.016m         2DCQ:0.009           Ayuda         Inicio         Fit           Orden y Filtros         Points         Ordenar por:           Piltro por:         Inicio         Filtro por:           3DCQ:0.015m         2DCQ:0.008         OK           OK         Inicio         Filtro Código de Pur           Código         TSP         TSP           EL         EP         EL           EV         SV         FP           3DCQ:0.012m         2DCQ:0.007         OK           Orden y Filtros         Points         Ordenar por:                                                                                                    | m 1DCQ:0.013m Fn i<br>n Log Filtro<br>ID Pto.Ascendente<br>Código de Punto<br>Código de Punto<br>m 1DCQ:0.012m Fn i<br>Codigs Replan<br>ito<br>Activado<br>No<br>No<br>No<br>No<br>No<br>No<br>No<br>No<br>No<br>No<br>No<br>No<br>No | abc 14:38<br>Quitar<br>Quitar                                                                                                    |
| 3DCQ:0.016m       2DCQ:0.009         Ayuda       Inicio       Fit         Orden y Filtros       Points       Ordenar por:         Filtro por:       Inicio       Fit         3DCQ:0.015m       2DCQ:0.008       OK         GK       Inicio       Fit         Filtro Código de Pur       Código       Codigo         TSP       TSB       TSP         TSPT       EL       EL         EL       EL       SV         FP       3DCQ:0.012m       2DCQ:0.007         OK       Inition       Inition         Orden y Filtros       Points       Ordenar por:         Filtro por:       Filtro por:       Filtro por:                                                                                                    | m 1DCQ:0.013m Fn (<br>ID Pto.Ascendente<br>Código de Punto<br>m 1DCQ:0.012m Fn (<br>Codigs Replan<br>nto<br>Activado<br>No<br>No<br>No<br>No<br>No<br>No<br>No<br>No<br>No<br>N                                                       | abc 14:38<br>Quitar<br>)<br>)<br>)<br>)<br>)<br>)<br>)<br>)<br>)<br>)<br>)<br>)<br>)<br>)<br>)<br>)<br>)<br>)<br>)                                                                                                    |
| 3DCQ:0.016m         2DCQ:0.009           Ayuda         Inicio         Fii           Orden y Filtros         Points         Ordenar por:           Filtro por:         Inicio         Filtro           3DCQ:0.015m         2DCQ:0.008         Ordenar por:           Filtro por:         Inicio         Filtro           3DCQ:0.015m         2DCQ:0.008         Ordenar por:           Filtro Código de Pur         Código         TSP           TSP         TSP         TSP           TSPT         EL         EP           ELP         ET         SV           FP         3DCQ:0.012m         2DCQ:0.007           OK         Inicio         Orden y Filtros           Points         Ordenar por:         Filtro por:                                                                                                    | m 1DCQ:0.013m Fn (<br>ID Pto.Ascendente<br>Código de Punto<br>M 1DCQ:0.012m Fn (<br>Codigs Replation<br>Activado<br>No<br>No<br>No<br>No<br>No<br>No<br>No<br>No<br>No<br>N                                                           | abc 14:38<br>Quitar<br>Quitar                                                                                                    |

- En la página Visualiz & Audio: Configurar Orientar: Usar Flecha y Navegar usando: Ortogonal.
- Pulsar OK para regresar a la pantalla Replanteo Ortogonal.

## Configuración de filtros

- Tocar sobre el cuadro con la flecha hacia abajo que se encuentra a un lado del ID Punto para abrir la pantalla Datos. Se muestran todos los puntos guardados en el trabajo de control.
- Pulsar Fn Filtro para acceder a la pantalla Orden y Filtros.
- Configurar Filtro por: Código de Punto.
- Pulsar Codigs para acceder a la pantalla Filtro Código de Punto.
- Pulsar **Ningun** para configurar todos los códigos como No.
- Resaltar el código EL y pulsar Usar para activarlo.
- Pulsar OK para regresar a la pantalla Orden y Filtros.
- Pulsar **Replan** para acceder a la pantalla **Filtro de replanteo**.

| Ver:                                                                                  |                    | Pts.a Re   | plantear | •               |                 |
|---------------------------------------------------------------------------------------|--------------------|------------|----------|-----------------|-----------------|
|                                                                                       |                    |            |          |                 |                 |
|                                                                                       |                    |            |          |                 |                 |
|                                                                                       |                    |            |          |                 |                 |
|                                                                                       |                    |            |          |                 |                 |
| 3DCO:0.014m 20                                                                        | 0.00               | m 1000.0   | 011m Fr  | abc 1           | 1.35            |
|                                                                                       |                    | III IDCQ.U | NTIN P   | abc 1           | 1.33            |
| OK                                                                                    | 1                  | Res        | et       |                 |                 |
| OK<br>Replanteo O                                                                     | rtogona            | Res        | et       |                 | 5               |
| OK<br>Replanteo Or<br>Replantear Map                                                  | rtogona            | Res        | et       |                 | 5               |
| OK<br>Replanteo Or<br>Replantear Map<br>ID Punto:                                     | rtogona<br>Da      | Res        | et       |                 | د<br>(٩)        |
| OK<br>Replanteo Or<br>Replantear Map<br>ID Punto:<br>Point001                         | rtogona<br>Da      | Res        | et       |                 | <b>ک</b>        |
| OK<br>Replanteo Or<br>Replantear Map<br>ID Punto:<br>Point001<br>Altura:              | rtogona<br>ba      | Reso       | et       | 0.0             | 5<br>(?)<br>030 |
| OK<br>Replanteo Or<br>Replantear Mag<br>ID Punto:<br>Point001<br>Altura:<br>401.8953m | rtogona<br>ba      | Res        | et       | 0.0             | )<br>(?)<br>030 |
| OK<br>Replanteo Or<br>Replantear Mag<br>ID Punto:<br>Point001<br>Altura:<br>401.8953m | rtogona<br>pa      | Res        | et       | 0.0<br>Ê<br>0.0 | ⊃<br>(?)<br>030 |
| OK<br>Replanteo Ou<br>Replantear Map<br>ID Punto:<br>Point001<br>Altura:<br>401.8953m | rtogona<br>pa      | Res        |          | 0.0<br>Ê<br>0.0 | )<br>(?)<br>030 |
| OK<br>Replanteo Or<br>Replantear Map<br>ID Punto:<br>Point001<br>Altura:<br>401.8953m | rtogona<br>ba<br>I | Res        |          | 0.0<br>Ê<br>0.0 | ⊃<br>(?)<br>030 |

- Configurar Ver: Puntos a Replantear.
- Pulsar OK tres veces para regresar a la pantalla Replanteo Polar.

## Replanteo de un primer objeto puntual

- Desplazarse al punto y pulsar **Dist**.
- Durante la medición del punto es posible visualizar las diferencias entre las coordenadas del punto del proyecto y las coordenadas del punto medido.
- Es posible utilizar el modo de medición continua para el replanteo.
- El siguiente punto en la lista que será replanteado se muestra después de medir y guardar el punto al pulsar **Ocupar**.
- De esta forma, habrá finalizado el replanteo de un primer punto.

## 4.4 Línea de referencia

Objetivo

Medir o replantear objetos puntuales (hidrantes, postes de alumbrado, etc.) con relación a una línea.

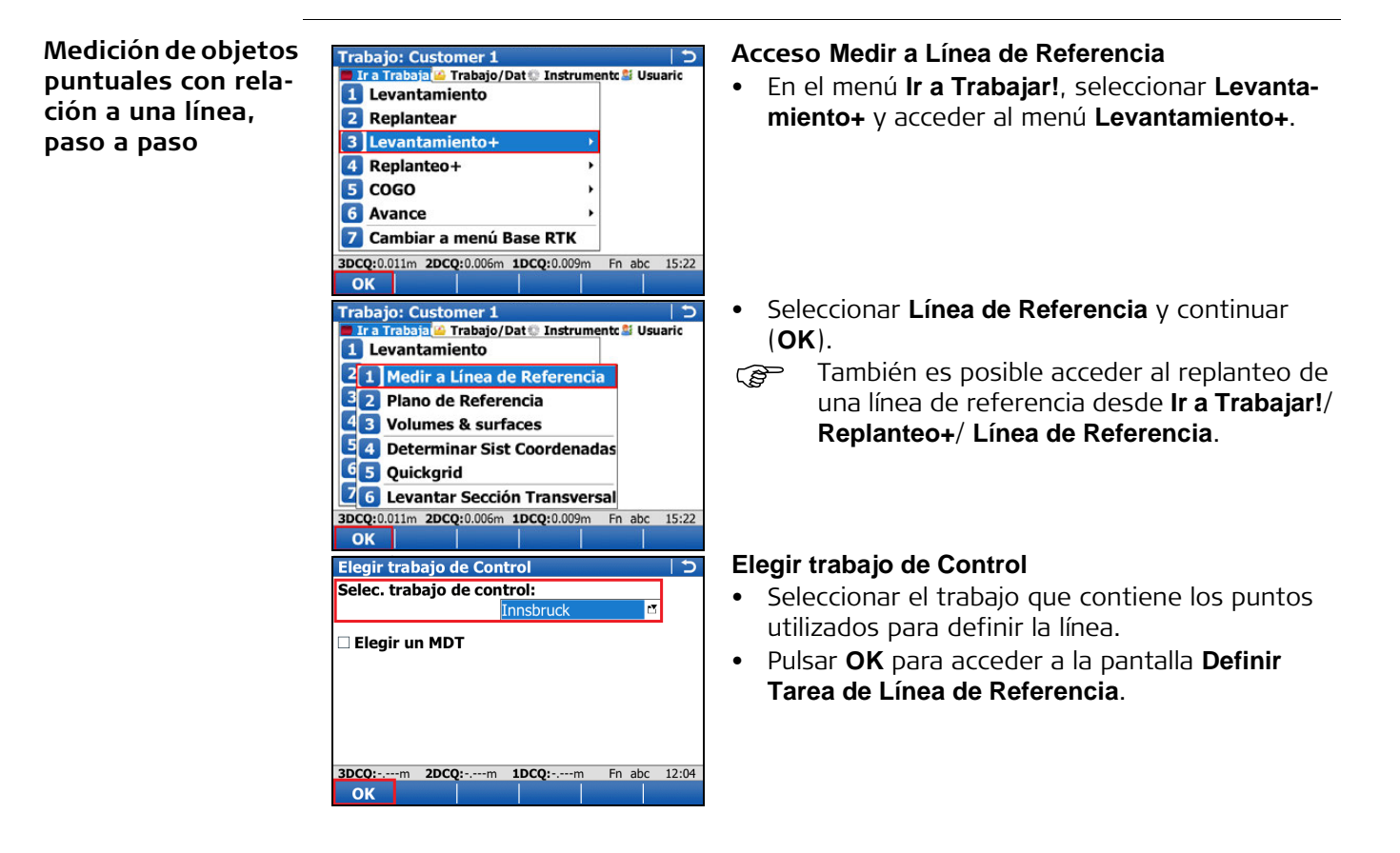

| the second second second second second second second second second second second second second second second s                                                                                                    | ea de Referen                                                                                |                                                                 |
|----------------------------------------------------------------------------------------------------|----------------------------------------------------------------------------------------------|-----------------------------------------------------------------|
| Medición:                                                                                                    | Línea                                                                                        | •                                                               |
|                                                                                                    | Medir puntos r<br>línea definida r<br>visualiza const<br>posición relativ                    | elativos a una<br>nientras se<br>antemente su<br>⁄a a la línea. |
| 3DCQ:m 2DCQ:m<br>OK                                                                                                    | n <b>1DCQ:-</b> ,m                                                                           | Fn abc 12:08                                                    |
| Línea de Referencia                                                                                                    | a Usar                                                                                       | 5                                                               |
| Línea Mapa                                                                                                    |                                                                                              |                                                                 |
| Línea a usar:                                                                                                    | Line0002                                                                                     | 1                                                               |
| Tipo de Línea:                                                                                                    | Línea (Arco)                                                                                 |                                                                 |
| Longitud de Línea:                                                                                                    | 582.282m                                                                                     |                                                                 |
| Alturas:                                                                                                    | Desde línea                                                                                  | •                                                               |
|                                                                                                    |                                                                                              |                                                                 |
| 3DCQ:-,m 2DCQ:-,n                                                                                                    | n <b>1DCQ:</b> -,m                                                                           | Fn abc 12:09                                                    |
| 3DCQ:-,m 2DCQ:-,n<br>OK Crear þesp                                                                                                    | n 1DCQ:-,m<br>laz.                                                                           | Fn abc 12:09                                                    |
| 3DCQ:m 2DCQ:n<br>OK Crear þesp<br>Medir Puntos                                                                                                    | n <b>1DCQ:-</b> ,m                                                                           | Fn abc 12:09<br>Página<br>∫⊃                                    |
| 3DCQ:m 2DCQ:n<br>OK Crear                                                                                                    | n 1DCQ:m                                                                                     | Fn abc 12:09<br>Página                                          |
| 3DCQ:m         2DCQ:n           OK         Crear besp           Medir Puntos         LineaRef Mapa           ID Punto:         Altura Antena:                                                                                                    | n <b>1DCQ:</b> m<br>laz.                                                                     | Fn abc 12:09<br>Página                                          |
| 3DCQ:m<br>OK Crearbesp<br>Medir Puntos<br>LineaRef Mapa<br>ID Punto:<br>Altura Antena:<br>Δ Desplaz.:                                                                                                    | IDCQ:m           Iaz.                     Point0003                                          | Fn abc 12:09<br>Página<br>) つ                                   |
| 3DCQ:m 2DCQ:m<br>OK Crearbesp<br>Medir Puntos<br>LineaRef Mapa<br>ID Punto:<br>Altura Antena:<br>Δ Desplaz.:<br>Δ Línea:                                                                                                    | IDCQ:m           laz.           Point0003           2.000           -0.004m           0.013m | Fn abc 12:09<br>Página                                          |
| 3DCQ:m         2DCQ:m           OK         Crearbesp           Medir Puntos         IllineaRef [Mapa]           ID Punto:         Altura Antena:           Δ Desplaz.:         Δ Línea:           Δ Alt-Inicio:         Δ                                               | Point0003<br>2.000<br>-0.004m<br>0.013m<br>-1.994m                                           | Fn abc 12:09<br>Página<br>J C                                   |
| 3DCQ:n<br>OK Crear þesp<br>Medir Puntos<br>LíneaRef Mapa<br>ID Punto:<br>Altura Antena:<br>Δ Desplaz.:<br>Δ Línea:<br>Δ Alt-Inicio:<br>Altura:                                                                                                    | Point0003<br>2.000<br>-0.004m<br>0.013m<br>-1.994m<br>467.743m                               | Fn abc 12:09<br> Página<br>  つ<br>  つ                           |
| 3DCQ:m         2DCQ:m           OK         Crear besp           Medir Puntos         LineaRef Mapa           ID Punto:         Altura Antena:           Δ Desplaz.:         Δ Línea:           Δ Alt-Inicio:         Altura:           Λ Línea-Fin:         3DCQ:0.000m | Point0003<br>2.000<br>-0.004m<br>0.013m<br>-1.994m<br>467.743m<br>-0.011m<br>100210.013m     | Fn abc 12:09<br>Página<br>D<br>M<br>Fn abc 14:44                |

## Definir la Tarea

• Configurar Medición: Línea y continuar (OK).

## Definir la línea que se utilizará.

- Seleccionar una línea de Línea a usar o pulsar Crear.. para crear una línea.
- Pulsar OK para acceder a la pantalla Medir a Línea.

# Medición del objeto puntual con relación a la línea.

- En la pantalla **Medir a Línea**, pulsar **Ocupar** para medir el punto.
- De esta forma, habrá finalizado la medición de un primer objeto puntual con relación a una línea.

## **Apéndice A** Uso de dispositivos de memoria Formateo de un dispositivo de memoria

## A.1

General

Si el dispositivo de memoria es nuevo o si es necesario eliminar todos los datos contenidos en el mismo, es necesario formatear el dispositivo de memoria antes de guardar datos en él.

Al activar el comando para formatear, todos los datos se perderán. Asegúrese de respaldar todos los datos importantes antes de formatear el dispositivo de memoria. En caso de formatear la memoria interna, asegúrese de transferir previamente todos los datos importantes al PC.

Al formatear el dispositivo de memoria, éste dejará de ser compatible con los instrumentos del System 1200 con firmware versión 7.60 o anterior. Para poder usarlo nuevamente con instrumentos del System 1200, será necesario formatear el dispositivo de memoria en un instrumento del System 1200.

Para salir de la pantalla sin formatear el dispositivo de memoria, pulsar la tecla ESC. De esta forma, regresa a la pantalla previa sin aplicar el comando para formatear.

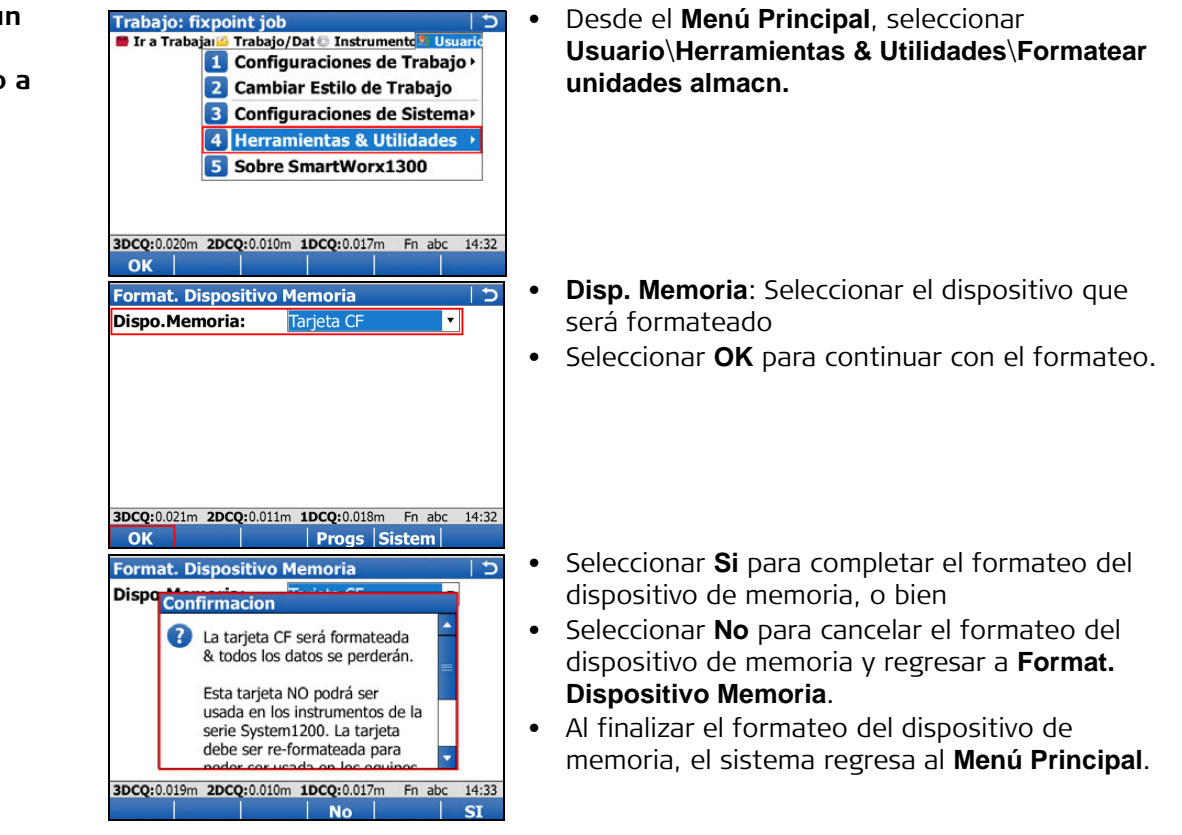

Formateo de un dispositivo de memoria, paso a paso

## Estructura del directorio del dispositivo de memoria

| Estructura de direc- | —— CODE                                                         | Listas de códigos, archivos diversos                                                                                                    |
|----------------------|-----------------------------------------------------------------|----------------------------------------------------------------------------------------------------|
| Lonos                | I<br>I—— CONFIG                                                 | • Archivos de estilos de trabajo (*.xfg)                                                                                                    |
|                      | <br>    RTK_PROFILE                                             | • RTK archivos de perfiles (*.rpr)                                                                                                    |
|                      | <br>   —— SKETCH_TEMPLATE                                       | <ul> <li>Plantillas modificadas (*.jpg) para esquemas de<br/>campo</li> </ul>                                                                                                    |
|                      | <br>   — USERMANAGEMENT                                         | <ul> <li>Archivos de configuración de administración<br/>(*.usm)</li> </ul>                                                                                                    |
|                      | CONVERT                                                         | Archivos de formatos (*.frt)                                                                                                    |
|                      | — DATA<br>                                                      | <ul> <li>ASCII (*.txt), DXF (*.dxf), LandXML (*.xml), Terramodel (*.xml), Carlson (*.cl) y Archivos Shape (*.shp, *.shx and *.dbf y todos los archivos que conforman al shape file) para importar/exportar a/desde un trabajo.</li> <li>Archivos de sección para Carlson (*.sct) y Archivos de informe ASCII para Terramodel (*. txt) para importar a un trabajo</li> <li>Informes creados desde las aplicaciones</li> </ul>                                                                                                    |
|                      | <br>      CSCS                                                  | • Archivos CSCS (*.csc)                                                                                                    |
|                      |                                                                 | <ul> <li>Archivos de modelos de geoide (* gem)</li> </ul>                                                                                                    |
|                      |                                                                 | Archivos DINEX                                                                                                    |
|                      |                                                                 | Trazado:Editor do trazado (* vml)                                                                                                    |
|                      | DBX<br>   <br>    JOB<br>    MAP<br>    IMAGES<br>    SCANS<br> | <ul> <li>Trabajos MDT, archivos diversos</li> <li>Archivo de sistema de coordenadas (Trfset.dat)</li> <li>Archivos de trabajo para System 1200</li> <li>Archivos de trabajo, archivos diversos Cada<br/>trabajo se guarda en una carpeta por separado.</li> <li>Archivos relacionados con mapas (por ejem<br/>*.mpl), guardados en una subcarpeta por cada<br/>trabajo.</li> <li>Archivos de imágenes (*.jpg), guardados en una<br/>subcarpeta por cada trabajo.</li> <li>Archivos de bases de datos de escaneos<br/>(archivos *.sdb)</li> <li>Bitmaps de valores de intensidad, (archivos<br/>*.bmp)</li> </ul> |
|                      | DOWNLOAD<br>  GPS<br> <br>  GSI                                 | <ul> <li>Archivos diversos, descargados por la aplicación<br/>Campo a Oficina (*.*)</li> <li>Archivo de antena (List.ant)</li> <li>Lista de estaciones GSM/Modem (*.fil)</li> <li>Lista de servidores (*.fil)</li> <li>Archivos GSL (* gsi)</li> </ul>                                                                                                    |
|                      |                                                                 |                                                                                                    |

- Para eliminar de la superficie el punto resaltado.
  Archivos de aplicación (\*.axx)
  Archivos de Firmware (\*.fw)
  - Archivos de idioma (\*.s\*)
  - Archivo de licencia (\*.key)
  - Archivos del sistema (VivaSystem.zip)

## Apéndice B Cargar archivos del sistema

| Consejos y sugeren-<br>cias | <ul> <li>La carga de objetos puede demorar cierto tiempo. Asegurarse de que la batería tenga por lo menos un 75% de nivel de energía antes de cargar archivos y no retirar la batería durante el proceso de carga.</li> <li>Las aplicaciones se instalarán en inglés y en cualquier otro idioma que ya esté cargado en el instrumento. Si después de instalar una aplicación se carga un nuevo idioma, será necesario instalar nuevamente la aplicación para que quede disponible en el nuevo idioma.</li> <li>No es posible tener guardados más de tres archivos de idiomas en el instrumento. El inglés siempre está disponible como el idioma por defecto y no es posible eliminarlo.</li> </ul> |
|-----------------------------|----------------------------------------------------------------------------------------------------|
|                             | Copiar el objeto que será cargado al directorio /SYSTEM del dispositivo de almacena-<br>miento de datos e introducir el dispositivo en el instrumento.                                                                                                    |
|                             | Los prehivos do firmuparo tionon la outonsión * fue los prehivos do policación tionon la                                                                                                    |

Los archivos de firmware tienen la extensión \*.fw, los archivos de aplicación tienen la extensión \*.axx y los archivos de idioma utilizan una extensión diferente según el idioma.

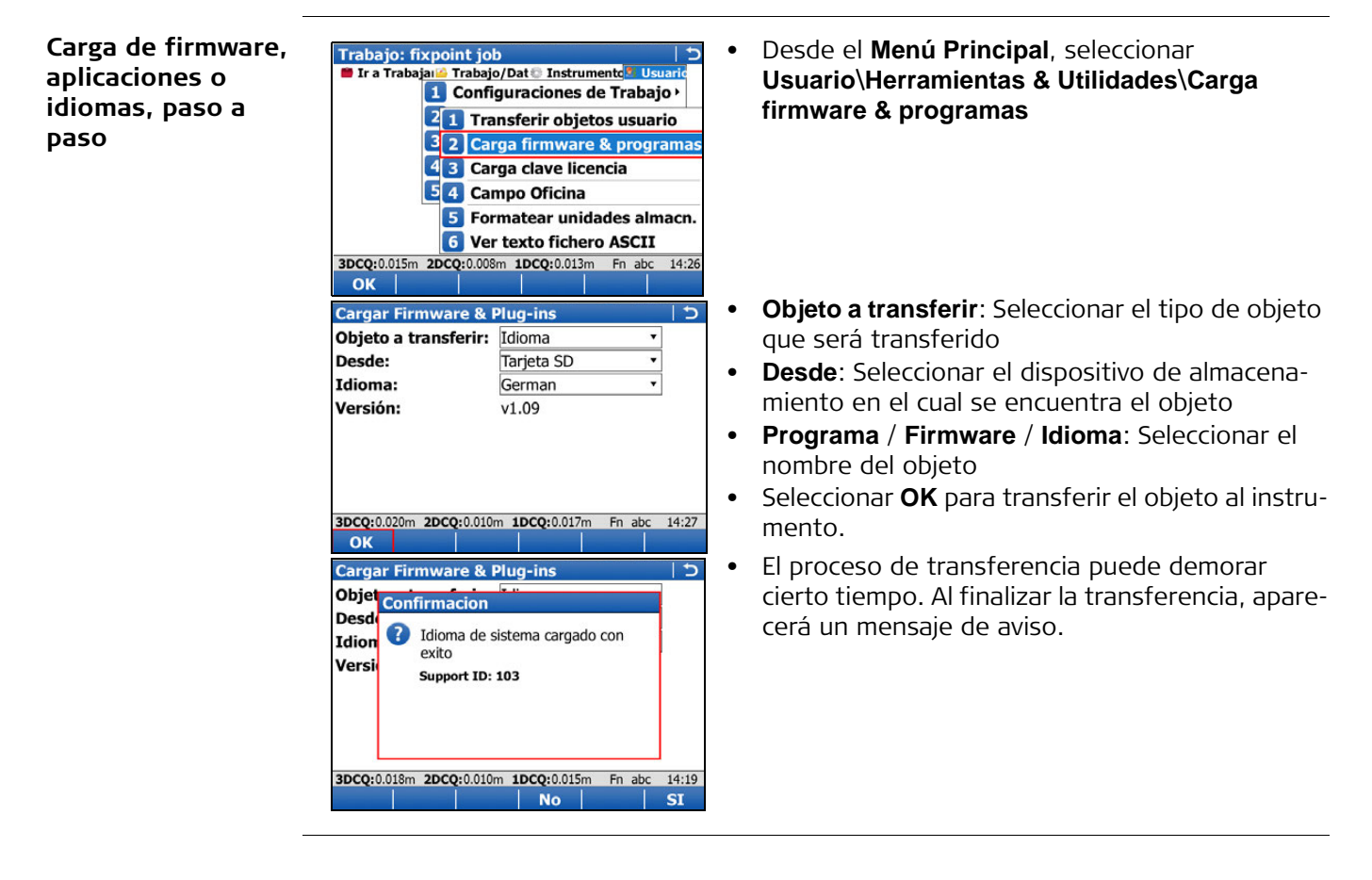

#### **Apéndice C** Leica Geo Office

### Descripción

Leica Geo Office (LGO) es un software de oficina formado por un conjunto de programas típicos y ampliados, para visualizar, intercambiar y gestionar los datos.

Los trabajos, listas de códigos y otros archivos relacionados se pueden transferir desde el instrumento o desde el dispositivo de almacenamiento de datos a LGO para su proceso posterior.

En LGO, el Intercambio de datos permite transferir datos entre un instrumento y el PC. La función Importar datos crudos en LGO, importa los datos desde el PC o el dispositivo de almacenamiento de datos a un proyecto de LGO.

| Transferencia de               | Paso | Descripción                                                                                                    |
|--------------------------------|------|----------------------------------------------------------------------------------------------------|
| archivos a LGO,<br>paso a paso | 1.   | <ul> <li>Si los datos se encuentran en un dispositivo de almacenamiento de datos, introducir el dispositivo en la ranura adecuada o puerto del PC. Ir al paso 7.</li> <li>Si los datos se encuentran en el instrumento CS10/CS15, conectar el instrumento al PC utilizando el docking station o un cable USB. Copiar los datos al PC utilizando Microsoft ActiveSync o Windows Mobile Device Centre. Ir al paso 7</li> <li>Si los datos se encuentran en el instrumento TPS, conectar el instrumento al PC utilizando un cable USB, una conexión Bluetooth, o un cable serie RS232. Ir al paso 2.</li> </ul> |
|                                | 2.   | Seleccionar <b>Herramientas/Intercambio de datos</b> para abrir la ventana<br><b>Intercambio de datos</b> .                                                                                                    |
|                                | 3.   | <ul> <li>Pulsar con el botón derecho del ratón en la ventana Intercambio de datos y seleccionar Config</li> <li>Para una conexión USB, asegurarse de que los parámetros del puerto USB sean los correctos para el tipo de instrumento conectado.</li> <li>Para una conexión Bluetooth o una conexión con cable serie RS232, asegurarse de que los parámetros de la interfaz del instrumento y los parámetros COM del PC estén configurados correctamente.</li> <li>Seleccionar OK para cerrar la ventana Configuración.</li> </ul>                                                                           |
|                                | 4.   | En el directorio de la carpeta de lado izquierdo de la ventana <b>Intercambio</b><br><b>de datos</b> , abrir el nodo COM <b>Puertos serie</b> o <b>USB</b> al cual está conectado<br>el instrumento. Resaltar el objeto que será transferido.                                                                                                    |
|                                | 5.   | En el directorio de la carpeta de la derecha, abrir la ubicación <b>Mi</b><br><b>PC/Archivos</b> . Seleccionar una carpeta en el disco duro del PC a la cual será<br>transferido y donde se guardará el objeto.                                                                                                    |
|                                | 6.   | Arrastrar y copiar, o copiar y pegar el objeto desde el directorio de lado<br>izquierdo hacia la carpeta seleccionada de lado derecho. Todos los archivos<br>de objetos serán copiados a la carpeta seleccionada en el disco duro del PC.                                                                                                    |
|                                | 7.   | Para importar los archivos a LGO, seleccionar <b>Importar/Datos crudos</b> o seleccionar el icono 💝 de la barra de herramientas.                                                                                                    |

| Paso | Descripción                                                                                                    |
|------|----------------------------------------------------------------------------------------------------|
| 8.   | <ul> <li>En la ventana Importar datos crudos, seleccionar en la lista desplegable</li> <li>Archivos de tipo: el tipo de datos que serán importados. Los valores posibles son:</li> <li>Datos crudos SmartWorx</li> <li>GSI (Observaciones)</li> <li>GSI (Sólo puntos)</li> <li>Puntos base datos (DBX, GeoDB)</li> <li>LandXML</li> <li>Al importar datos GSI, pulsar el botón Config para definir parámetros adicionales de importación de datos crudos TPS a un proyecto.</li> </ul>                                                                                                    |
| 9.   | Desplazarse por el directorio de la carpeta y seleccionar el archivo o la carpeta que será importado. Este archivo o carpeta puede estar en el disco duro del PC o en el dispositivo de almacenamiento de datos conectado.                                                                                                    |
| 10.  | Seleccionar Importar para acceder a la ventana Asignar.                                                                                                    |
| 11.  | <ul> <li>Antes de asignar los datos a un proyecto, en la ventana Asignar está disponible la siguiente función:</li> <li>Seleccionar la pestaña TPS para obtener una visualización previa de los datos crudos TPS. En esta página es posible seleccionar o deseleccionar los datos que serán asignados al proyecto.</li> <li>Seleccionar la pestaña GPS para obtener una visualización previa de los datos crudos GPS. En esta página es posible seleccionar o deseleccionar los datos que serán asignados al proyecto.</li> <li>Seleccionar la pestaña GPS para obtener una visualización previa de los datos crudos GPS. En esta página es posible seleccionar o deseleccionar los datos que serán asignados al proyecto.</li> <li>Seleccionar la pestaña Configuración para modificar los parámetros de asignación. Los parámetros disponibles dependen del tipo de datos que serán importados.</li> <li>Seleccionar el botón Respaldo para guardar en el disco duro del PC (si lo desea), los datos crudos contenidos en un dispositivo de almacenamiento de datos. Mediante el botón de exploración, elegir un directorio y seleccionar OK para confirmar.</li> <li>Pulsar el botón Libreta de campo para generar un informe de libreta de campo de los trabajos que serán importados.</li> </ul> |
| 12.  | <ul> <li>Para importar los datos al proyecto:</li> <li>En la pestaña General, seleccionar de la lista un proyecto existente.</li> <li>O bien</li> <li>Crear un proyecto nuevo pulsando el botón secundario del ratón y seleccionando Nuevo del menú de contexto.</li> </ul>                                                                                                    |
| 13.  | Pulsar el botón <b>Asignar</b> para importar los datos al proyecto seleccionado.                                                                                                    |

# Total Quality Management: Nuestro compromiso para la satisfacción total de nuestros clientes.

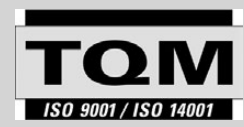

 Leica Geosystems AG, Heerbrugg, Switzerland,
 dispone de un sistema de calidad conforme al estándar internacional para gestión de la calidad y sistemas de calidad (ISO 9001), así como de én del modio ambiento (ISO 14001)

sistemas de gestión del medio ambiente (ISO 14001).

Recibirá más informaciones sobre nuestro programa TQM a través de nuestros asociados/representantes de ventas Leica Geosystems.

810623-1.0.0es Traducción de la versión original 810619-1.0.0en Impreso en Suiza © 2013 Leica Geosystems AG, Heerbrugg, Suiza

Leica Geosystems AG Heinrich-Wild-Strasse CH-9435 Heerbrugg Suiza Phone +41 71 727 31 31 www.leica-geosystems.com

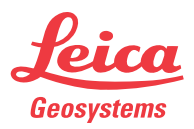